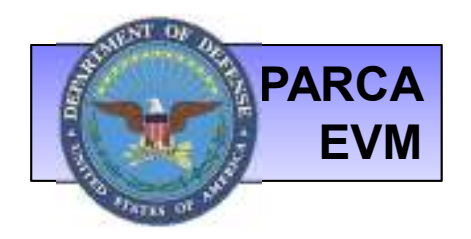

# **PARCA** EVM Central Repository Analyst Guide

June 2016

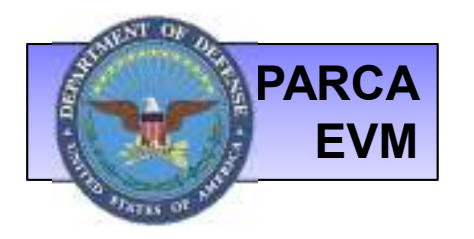

# **ANALYST GUIDE**

The following document provides step-by-step illustrations of the major actions performed by Analysts in the EVM-CR system:

- Obtaining an ECA Certificate
- Creating a CADE Portal Account
- Accessing Data
- Understanding EVM-CR Reports & Metrics

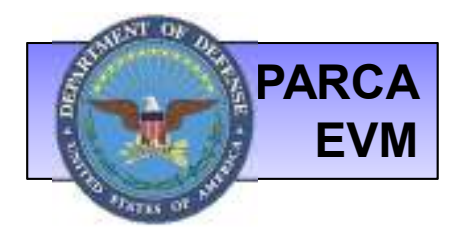

## ECA CERTIFICATE

- All users are required to have a valid CAC (Common Access Card) or ECA (External Certificate Authority) Certificate in order to establish an account on the DCARC Portal.
- The type of ECA Certificate required is a Medium Token Assurance Identity Certificate.
- To locate approved certificate vendors, visit the ECA PKO Program Website at <u>http://iase.disa.mil/pki/eca/Pages/index.aspx</u>

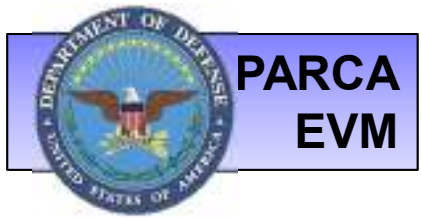

# **CREATING AN ACCOUNT**

To request access to the CADE Portal, first go to <u>http://cade.osd.mil/EVM/EVMOverview.aspx</u> and choose the option to Request Portal Access as shown below:

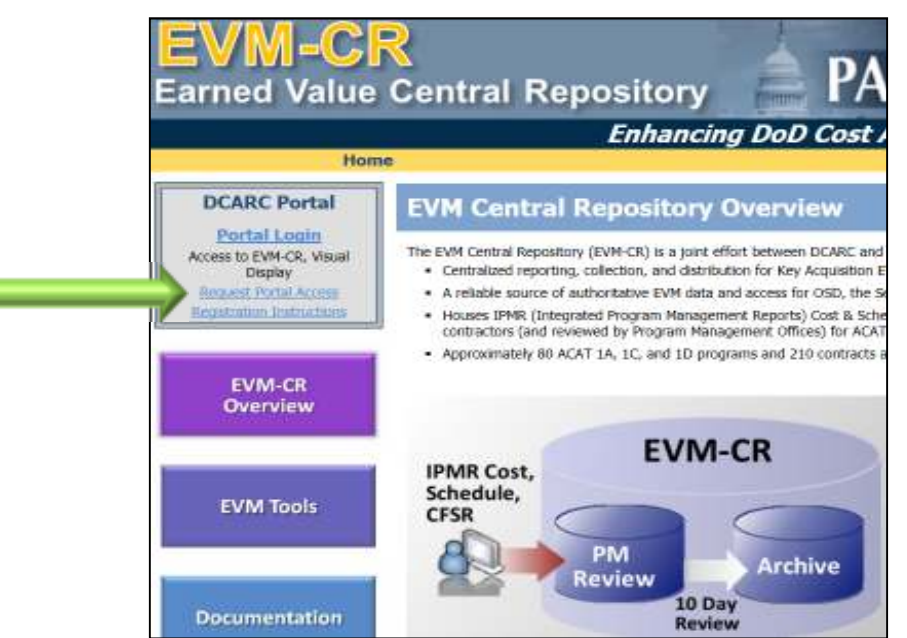

Please contact us at <u>CADESupport@Tecolote.com</u> if you already have a CADE Portal account and require the EVM Analyst role added to your user profile.

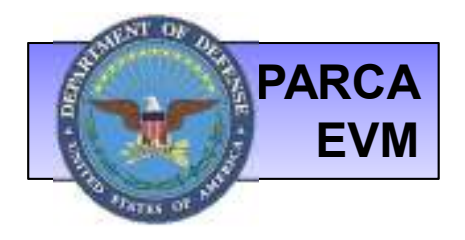

# **ACCESSING THE EVM WEBSITE**

Once your access is approved, log in to the CADE Portal and click the EVM Website link as shown here to access the EVM Central Repository.

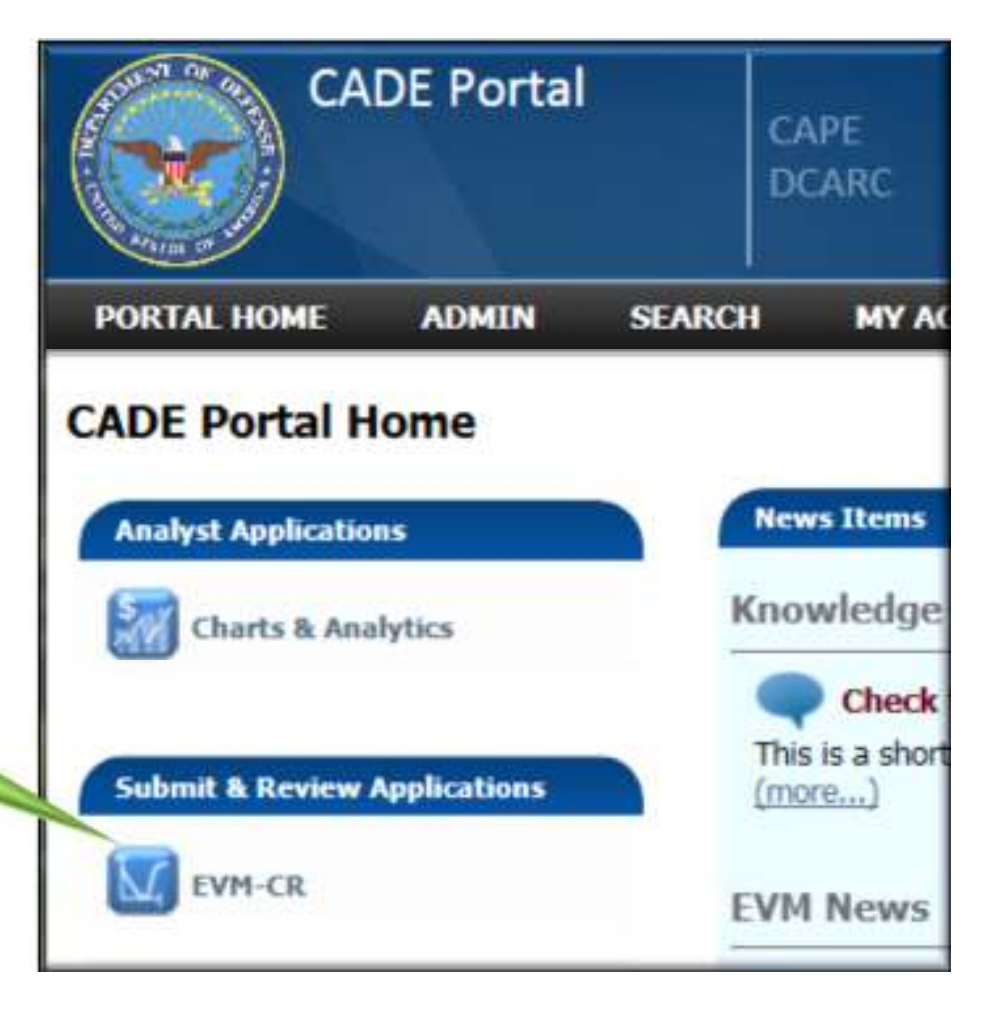

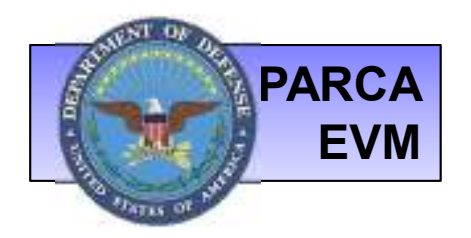

## **ANALYST HOME**

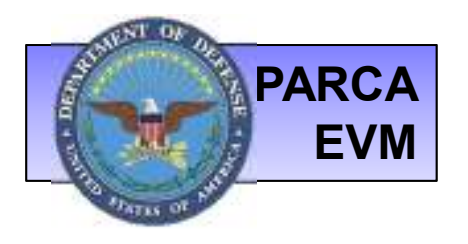

# **ANALYST HOME**

From the EVM Home page, Select **MY EVM** to find:

- Analyst Home search or browse programs
- Reports & Metrics charts related to reporting compliance and data quality
- Search Contracts
- Search Submissions

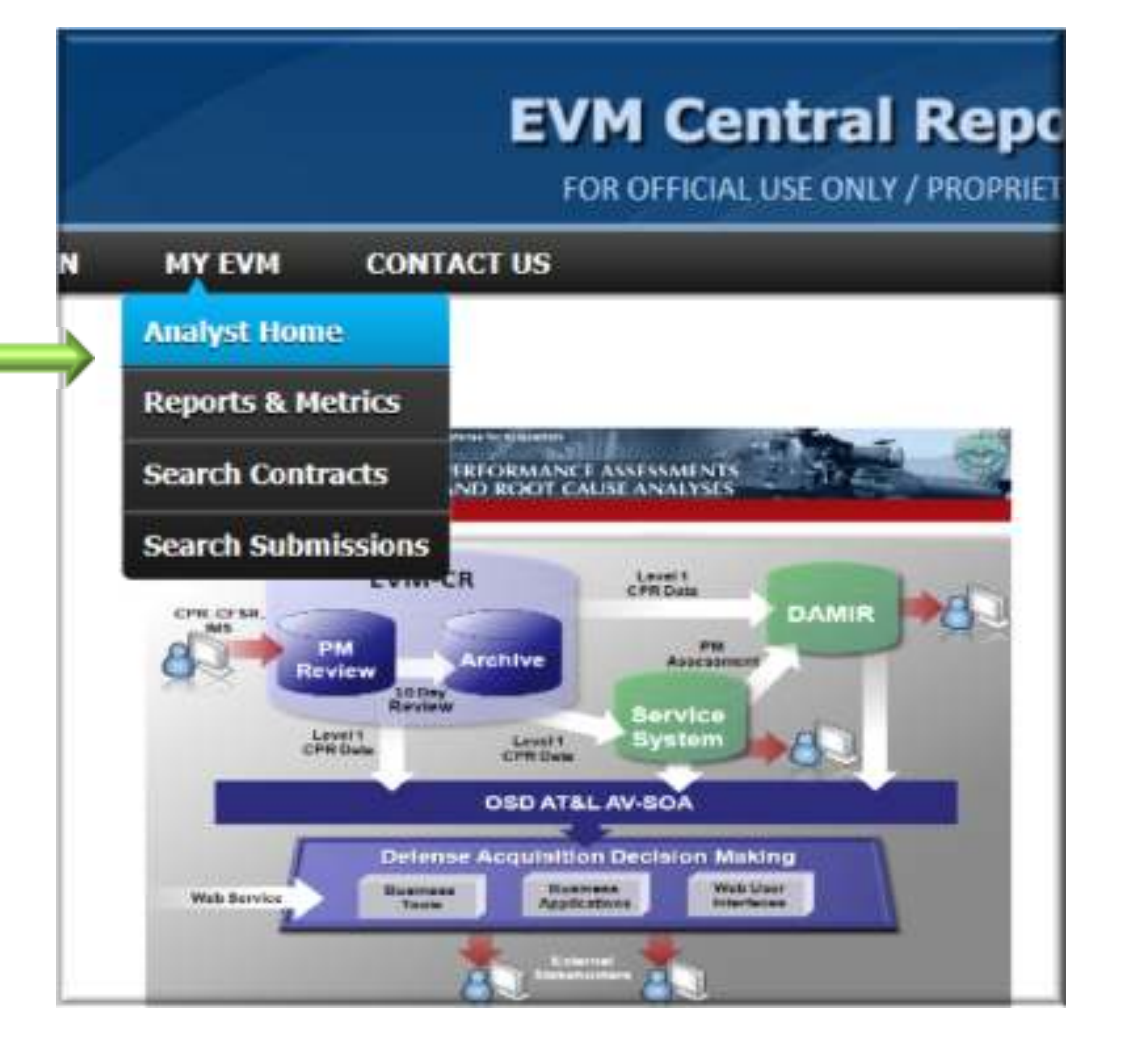

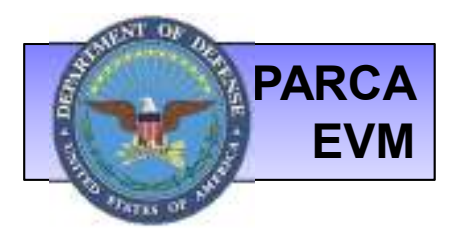

### ANALYST HOME: BROWSE PROGRAMS

Various search options are available to browse programs. When desired program is located, click the Program name to drill into Program Detail.

| Analyst Home                        |                 |                                                                                                    |                           |
|-------------------------------------|-----------------|----------------------------------------------------------------------------------------------------|---------------------------|
| Browse Programs                     | Search Programs |                                                                                                    |                           |
| Group By                            |                 | AIR FORCE (37)                                                                                                    | S3                        |
| Service     DAES Group              |                 | ARMY (33)                                                                                                    |                           |
| O ACAT<br>O Commodity Group         |                 | DOD (16)                                                                                                    | 8)                        |
|                                     |                 | MDA (7)                                                                                                    | 8                         |
| Filter By                           |                 | NAVY (41)                                                                                                    | 8                         |
| Service:<br>DAES Group:<br>ΔCΔT:    | ~<br>~<br>~     | Adde - Allerant and Arranting, State - Trageneet-<br>angle (BH, and Spill) - Apple (BH, and arrant of all Traditation - London / Risal<br>(Add. 10) - Array - Reacting (Arranting)                                                                                                    | in Constitution Composite |
| Commodity Group: [<br>Contractor: [ | ~               | Adde in Anna 2<br>Addin - Ar A. Rands - Salinean Station                                                                                                    | Click on a Program        |
| Reporting Status:                   | ActiveOnly      | 1997 - Theorem States - Programments - Separate                                                                                                    | Program Detail            |
| Apply Filters                       | Clear           | [100] M. C. Martines, "The second state of the second state<br>(100), R. (2000), A. (2000), C. (2000), Residence of the second state<br>(100), 1000, A. (2000), S. (2000), Second State<br>(100), The second state (2000), S. (2000), Second State<br>(2000), The second state (2000), Second State (2000), Second State<br>(2000), The second state (2000), Second State (2000), Second State<br>(2000), The second state (2000), Second State (2000), Second State<br>(2000), The second state (2000), Second State (2000), Second State<br>(2000), The second state (2000), Second State (2000), Second State<br>(2000), The second state (2000), Second State (2000), Second State<br>(2000), Second State (2000), Second State (2000), Second State<br>(2000), Second State (2000), Second State (2000), Second State<br>(2000), Second State (2000), Second State (2000), Second State<br>(2000), Second State (2000), Second State (2000), Second State<br>(2000), Second State (2000), Second State (2000), Second State<br>(2000), Second State (2000), Second State (2000), Second State<br>(2000), Second State (2000), Second State (2000), Second State (2000), Second State<br>(2000), Second State (2000), Second State |                           |

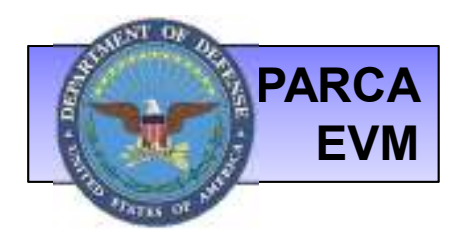

Program Detail provides links to:

- Contracts for the program
- CPR Data Report
- Program Status Report
- Contract Task CPRs

## **PROGRAM DETAIL**

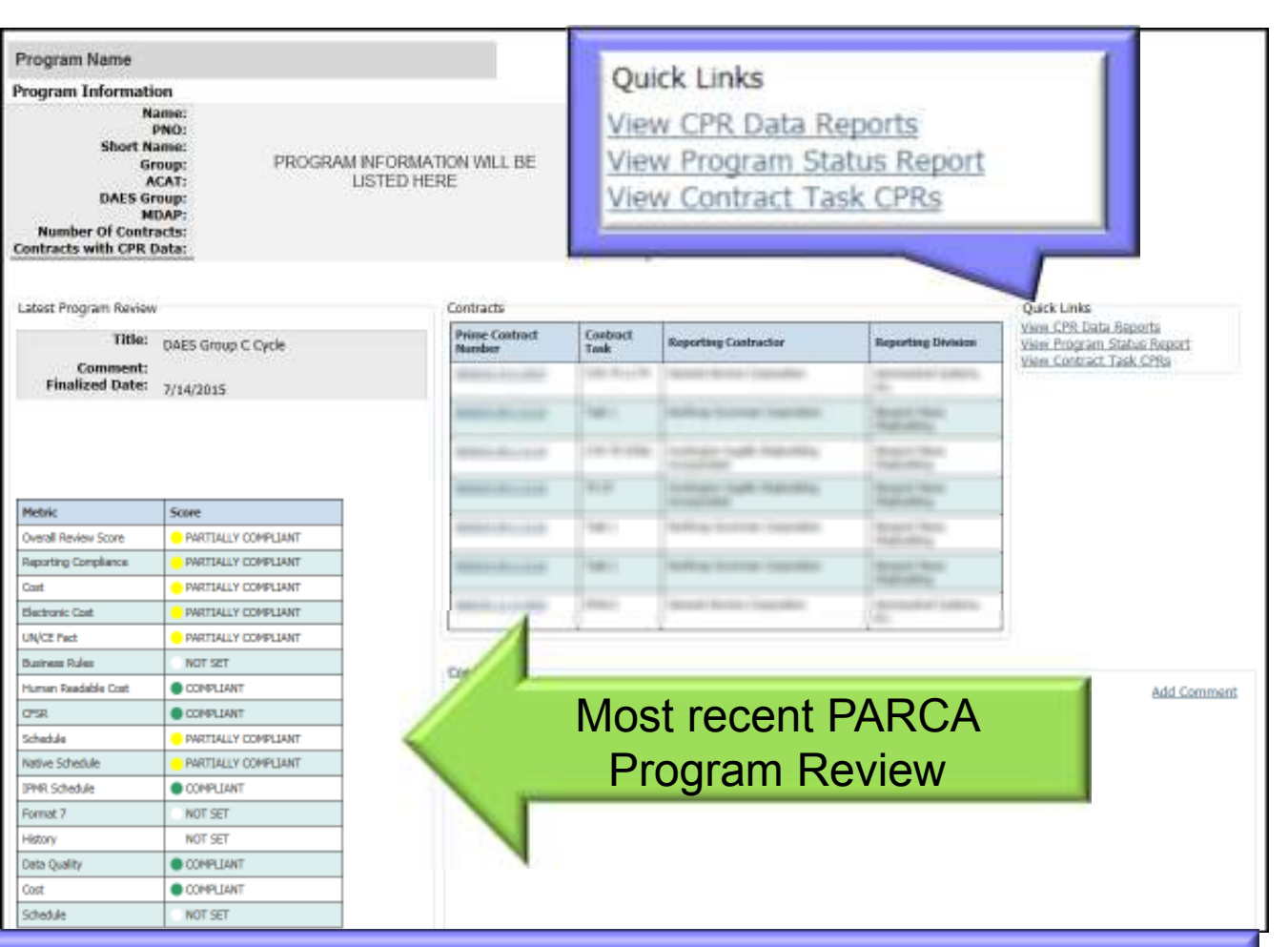

NOTE: PARCA staff completes a quarterly review for Reporting Compliance and Data Quality on each Program with contracts reporting to the EVM-CR. Results of review are displayed here.

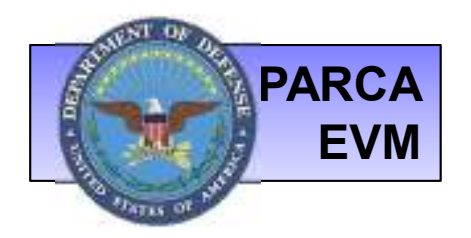

## **CONTRACT DETAIL**

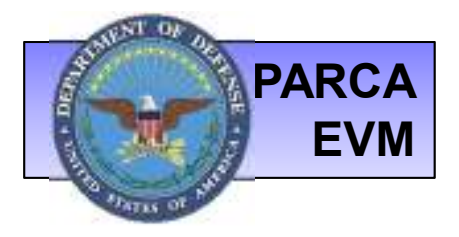

# **ACCESS CONTRACT DETAIL**

Access <u>Contract Detail</u> in 2 ways:

- Go to "MY EVM" and click Search Contracts. Enter the Contract number, Program Name or other search criteria and browse for the correct contract.
- 2. From the Program Detail page, navigate to the Contract Detail page by Clicking on the Prime Contract Number.

| CADE PORTA       | N. EVM HOME             | EVM ADMINISTRATION                  | MY EVM      |
|------------------|-------------------------|-------------------------------------|-------------|
| Each             |                         |                                     |             |
| Search Co        | ntracts                 |                                     |             |
| * Please enter a | s much information that | is known about the contract and pre | iss Search. |
| Contrac          | t Number:               | Military Handbook:                  | AIRCRAF     |
| Cont             | ract Task:              |                                     | ELECTR      |
| Weapon Syst      | ems Type:               | Service:                            | AIR FOR     |
| Progr            | am Name:                |                                     | NAVY<br>DOD |
| Contrac          | tor Name:               |                                     |             |
| 84               | r Division:             |                                     |             |
| Contracto        |                         |                                     |             |

| Prime Contract Number | Contract Task | <b>Reporting Contractor</b> | <b>Reporting Division</b> |
|-----------------------|---------------|-----------------------------|---------------------------|
| N0000-00-N-0000       | Multiple (4)  | TBD                         | N/A                       |
| N0000-00-N-0000       | Task 1        | TBD                         | N/A                       |

Quick Links

View CPR Data Reports

View Program Status Report

View Contract Task CPRs

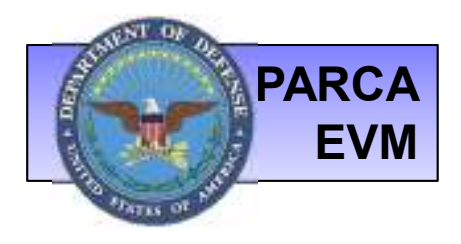

### CONTRACT DETAIL: CONTRACT SUMMARY

#### **Contract Summary Page:**

- DAU Gold Card Metrics
- Task list of all tasks associated with the contract
- CPI/SPI
- 3 month Program Status Report
- Level 1 data metrics from the most recent published report

#### Links:

- CPR Data Report (data extracted from Electronic cost files)
- Download Data packages
- Report a Data Quality Issue
- View Data Quality Issues
- View Analyst packages

| Contract Detail in<br>Propose State Change Reporting<br>Contract Runnier, NEXTO (2) 4 (2) | rougt control (only ) Property Joseph R<br>Gorbacts: "Serve" ACO Constraint: Bena<br>Sentract Type: CVP Service: NUM                                                                                                    | dani ( . Ingkan Adampin<br>Ing Sa                                                                                                    | un ) piece bat Schrönenen                                                                                                    | i Luc und houmers                                                                                                    |                                                                                                    |                                    |
|-------------------------------------------------------------------------------------------|----------------------------------------------------------------------------------------------------|----------------------------------------------------------------------------------------------------|----------------------------------------------------------------------------------------------------|----------------------------------------------------------------------------------------------------|----------------------------------------------------------------------------------------------------|------------------------------------|
| Contract Summary Data V<br>Contract Summary                                               | Reviewers & Submitters<br>DAU Gold Card Methics by Contract II<br>DeD Terpovines Value<br>OPI 0.72<br>SPI 0.72<br>2.50<br>Rev Metrics Values<br>DCWP 01.412.074<br>DCWP 01.412.074<br>DCWP 01.412.074<br>DCWP 01.412.074<br>DCWP 01.412.074<br>DCWP 01.412.074<br>DCWP 01.412.074<br>DCWP 01.412.074<br>DCWP 01.412.074<br>DCWP 01.412.074<br>DCWP 01.412.074<br>DCWP 01.412.074<br>DCWP 01.422.05.027<br>EAC (op) 142.245.027<br>EAC (compounds) 143.176.130 | Received Submissions and (Sergie Dollars) Variance Goal Variance Schedule Variance Variance at Complet OV % Sy % Sy % Sy % Sy % Sy % Sy % Sy % Sy                                                                                                    | Contract Attachments                                                                                                    | Reporting Stream                                                                                                    | Camments                                                                                               |                                    |
|                                                                                           | Longer<br>Market Task<br>Construct Task                                                                                                    | Demonstr. Conc. Complete<br>Herman Handdolfe. Conc. Man<br>Fernanci & car Theo<br>Fernanci & car Theo<br>Herman Y Complete<br>Herman Theo<br>Office Although an Theo<br>Office Although an Theo<br>Office Although an Theo<br>Office Although an Theo<br>Herman Theo Theo<br>Herman Theo Theo | Connect 7 Complexes<br>Descents Cost on These<br>Extensions Cost on These<br>Extensions Cost on These<br>Extensions Cost on These<br>Permit 6 Complexes<br>Permit 6 Complexes | C-Bit an Thee<br>Comments of the Theorem<br>Promote Cost on Three<br>Electronics Cost on Three<br>Electronics Cost on Three<br>Electronic | Permut 6 Complemes<br>Manue Schedule on Tane<br>O'BL on Tane<br>Format 7 on Tane<br>Format 7 Complemen | Latent<br>Hiltory<br>Hilt Complete |

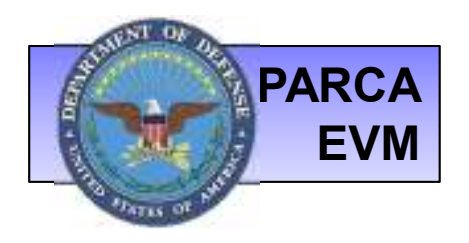

### CONTRACT DETAIL: DATA VIEWS

Display various Metrics, Date Ranges and Element views based on user selections.

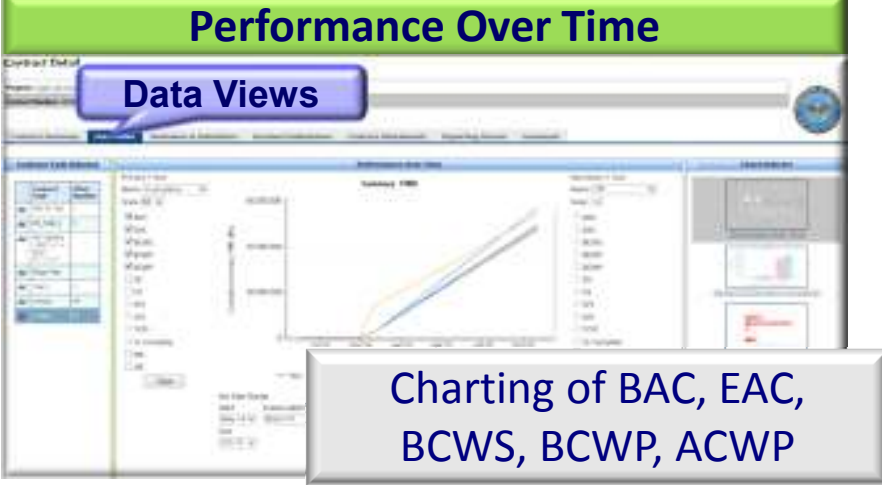

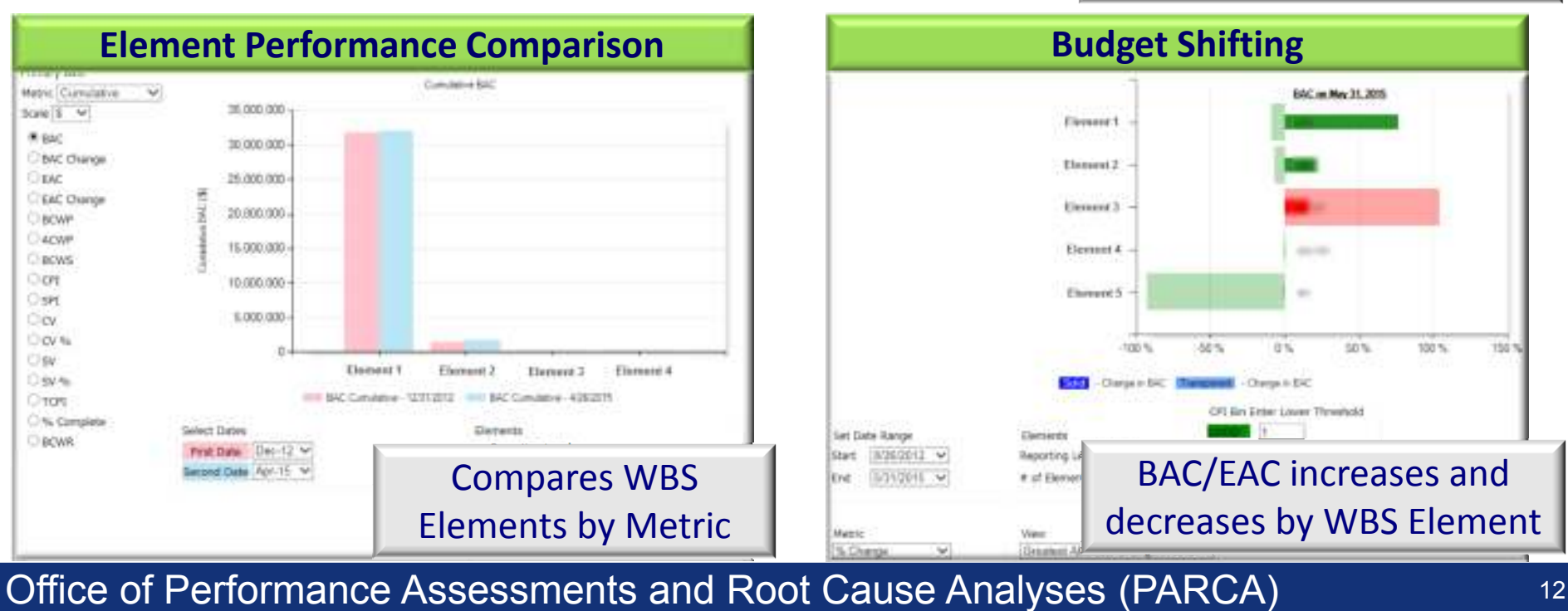

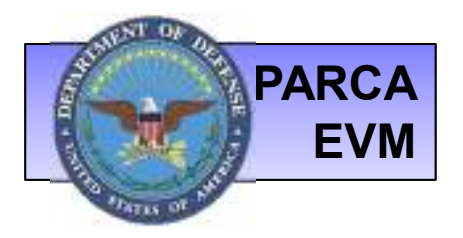

### CONTRACT DETAIL: FULL DATA RETRIEVAL

Full Data Retrieval (FDR) provides the capability to download all periods of IPMR cost data for a contract task including Format 6, Format 7 and DAMIR Milestones in a single zip file. Click the Download Data Package link to access the zip file.

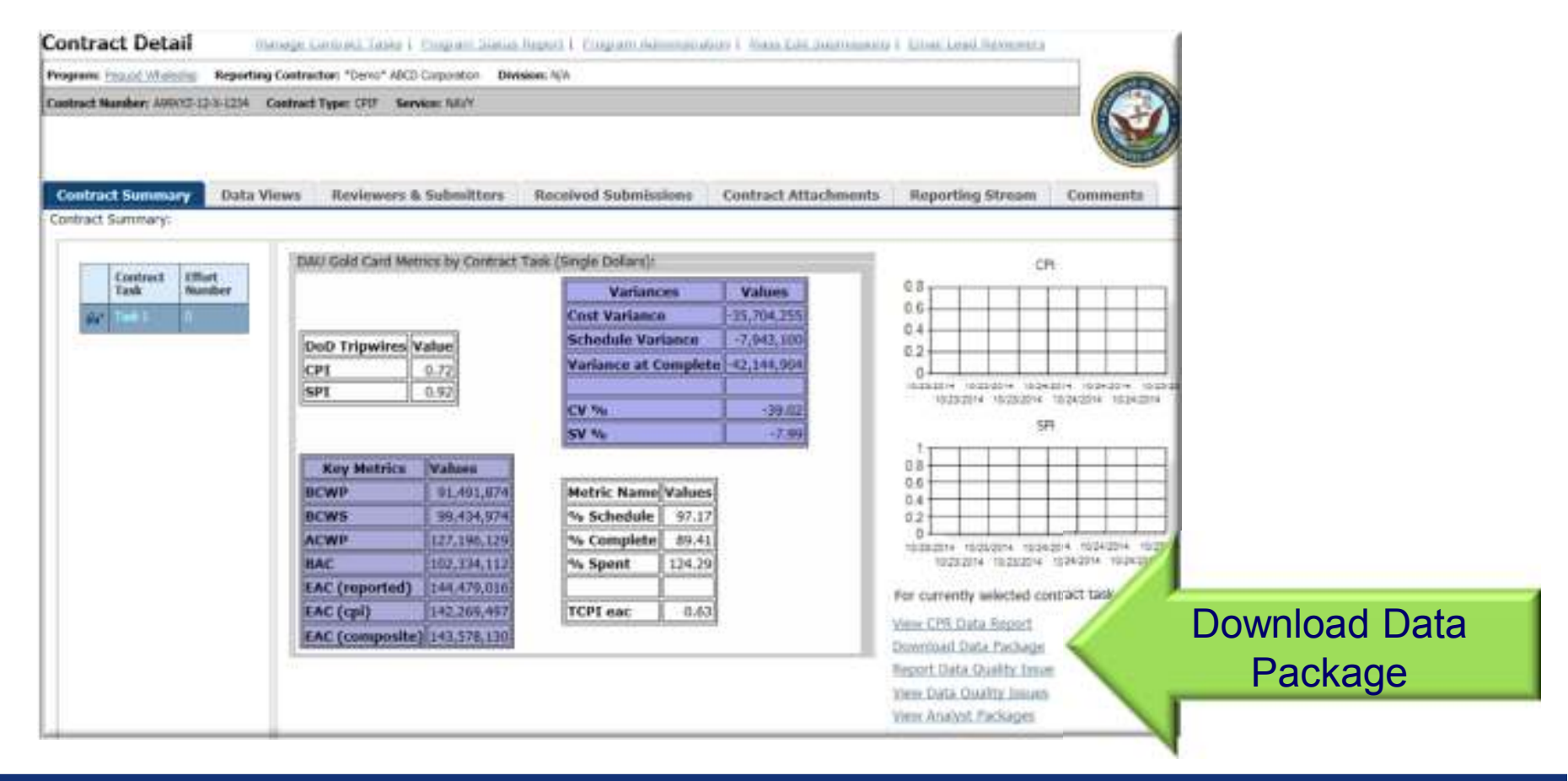

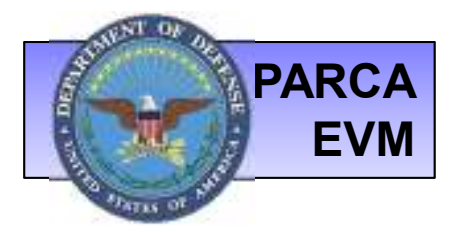

## CONTRACT DETAIL: REVIEWERS & SUBMITTERS

- The Reviewers & Submitters tab shows all users assigned to the contract and their corresponding roles.
- Users assigned as Lead Reviewer(s) will have the option to Manage Contract Reviewers & Manage Contract Submitters

| Con   | tract Deta            | Manage Contr                   | act Tasks   Pro | ogram  | Status Report     | Program Administrat     | tion   Mass Edit Submissions | Email Lead Reviewers |          |            |
|-------|-----------------------|--------------------------------|-----------------|--------|-------------------|-------------------------|------------------------------|----------------------|----------|------------|
| Progr | am: <u>Example</u> Re | porting Contractor: TBD Di     | ivision: N/A    |        |                   |                         |                              |                      |          | SEA OF ON  |
| Contr | act Number: N000      | 0-00-N-0000 Contract Type:     | Unknown Serv    | ice: D | OD                |                         |                              |                      |          |            |
|       |                       |                                |                 |        |                   |                         |                              |                      |          |            |
| Co    | ntract Summa          | ry Data Views R                | eviewers & Su   | ubmit  | tters Receiv      | ved Submissions         | Contract Attachments         | Reporting Stream     | Comments | Starms (5) |
| Cont  | ract Reviewers:       |                                | 5. A            | Con    | tract Submitters: | 1                       |                              |                      |          |            |
|       | Reviewer Name         | Organization                   | Role            |        | Submitter Name    | Organization            |                              |                      |          |            |
| 2     | David Augsburger      | Tecolote Research, Inc. (SPSG) | Lead Reviewer   | 2      | Limited Analyst   | Tecolote Research, Inc. |                              |                      |          |            |
| 8     | Eric Guerber          | SPSG - Tecolote Research Inc.  | Lead Reviewer   | 2      | David Augsburger  | Tecolote Research, Inc. | (SPSG)                       |                      |          |            |
| 2     | Jen Horner            | Tecolote Research, Inc. (SPSG) | Lead Reviewer   | 2      | Deborah Buck      | Tecolote Research       |                              |                      |          |            |
| 2     | Burt LeClercq         | Tecolote Research, Inc. (SP5G) | Reviewer        | 2      | Eric Guerber      | SPSG - Tecolote Researc | h Inc.                       |                      |          |            |
| Ма    | nage Contract R       | leviewers                      |                 | 2      | Jen Horner        | Tecolote Research, Inc. | (SPSG)                       |                      |          |            |
|       |                       |                                |                 | 8      | James Kirst       | Tecolote Research, Inc. | (SPSG)                       |                      |          |            |
|       |                       |                                |                 | 2      | Burt LeClercq     | Tecolote Research, Inc. | (SPSG)                       |                      |          |            |
|       |                       |                                |                 | 2      | John McGahan      | Tecolote Research, Inc. | (SPSG)                       |                      |          |            |
|       |                       |                                |                 | 2      | John McGregor     | PARCA                   |                              |                      |          |            |
|       |                       |                                |                 | 8      | Charlotte Tarr    | Tecolote Research, Inc. | (SPSG)                       |                      |          |            |
|       |                       |                                |                 | 1      | 2                 | 1                       |                              |                      |          |            |
|       |                       |                                |                 | Ma     | nage Contract S   | ubmitters               |                              |                      |          |            |

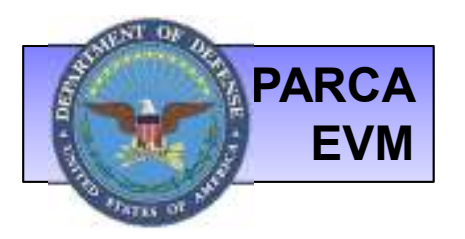

## **CONTRACT DETAIL: RECEIVED SUBMISSIONS**

Received Submissions displays all Published submissions on the contract.

Filter this list by:

- **Contract Task** if more than one task on contract, a drop down option is available.
- **Report Categories -** Electronic Cost, Human Readable Cost, CFSR, Format 6, ٠ Native Schedule, Format 7, History

|                                           | Contract D                    | etail Harage Contra                 | ct.Tasks   Ets | gram Status Report I | Rogram, Ad  | koinstutian i 18 | em Edit Sole | i assants  | Ernal Load Beviewers |          |        |
|-------------------------------------------|-------------------------------|-------------------------------------|----------------|----------------------|-------------|------------------|--------------|------------|----------------------|----------|--------|
|                                           | Programs: Example             | Reporting Contractor: '30 Div       | isien N/V      |                      |             |                  |              |            |                      |          | ( STOR |
|                                           | Contract Number               | N2000-00-N-0000 Contract Types      | Dinny Berry    | kun 1008             |             |                  |              |            |                      |          |        |
| Click Submission<br>ID# to drill into the | Contract Sun<br>Received Such | umary Data Views Re<br>Ission:      | viewers & So   | domitters Rocce      | ved Submis  | sions Contr      | act Attache  | ments      | Reporting Stream     | Comments | V      |
| Submission Detail,                        | 10007201120                   | c. Mar v Report G                   | negories.      | ne.                  | * Labes     | C SEDURISSION S  | Latus: [74]  |            | Admin Optoaded O     | mA 🗆     |        |
| access submitted                          | Submission ID                 | Report Calegory(s)                  | Contract Task  | Contains Admin Files | Heport Data | Submission Date  | Status Date  | Status     |                      |          |        |
| files and view data                       | 01121                         | muman Raadabin Cod                  | test Ser.      | 40                   | 6/16/2018   |                  | 8/16/2010    | Salveting  |                      |          |        |
|                                           | Still B                       | Human Rasidadile Cost               | ted 3in        | Als.                 |             |                  | 6/15/2016    | Schnitting |                      |          |        |
| extracts from the                         | 81121                         | Human Readable Cost                 | test 364       | Au                   | 4/25/2016   | 6/23/3018        | 6/03/2816    | Submitting |                      |          |        |
| electronic files                          | HELL                          | Bachronic Cost, Human Asadable Cost | Test Task 2    | Re :                 | 10/30/2015  | 1/3/2816         | 623/3816     | Submitting |                      |          |        |
|                                           | (                             |                                     |                |                      |             |                  |              |            |                      |          |        |

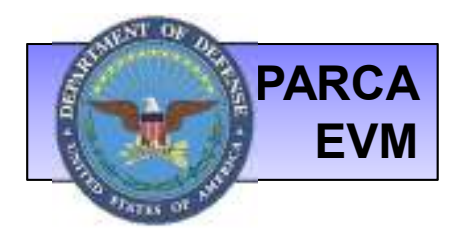

## CONTRACT DETAIL: CONTRACT ATTACHMENTS

Files related to the contract and reporting requirements are housed here. Form DD-1423 CDRL documents will be available on this tab.

Files are organized by type of attachment

| Programs                                                                          | Reporting Control              | actions       | Division    |              |            |           |            |             |           |
|-----------------------------------------------------------------------------------|--------------------------------|---------------|-------------|--------------|------------|-----------|------------|-------------|-----------|
| Contract Number:                                                                  | Contract Type: OFIF Service:   |               |             |              |            | _         |            |             |           |
| Contract Summary                                                                  | Data Views Reviewers & Submitt | ers Received  | Submissions | Contract A   | ttachments | Report    | ing Stream | Comments    |           |
| CDRL Attachment                                                                   |                                |               |             |              |            |           |            |             | 7         |
| CDHLa                                                                             | Task                           | 100.0         |             | -            | Cost       | Scheshile | CF58       | Upload Date | Upland By |
| File 1.pdf                                                                        | .pdf Click th                  |               |             | to           | 36         | 100       | 8          | 9/25/2014   | Jen Homer |
| File 2.pdf                                                                        | ~                              | view the file |             |              | . 90       | 14        | 14         | 4/23/3014   | Jan Honer |
| Other Attachment                                                                  |                                |               |             |              |            |           |            |             |           |
| File Name                                                                         | File Comment                   |               | Upload Out: | Upload by    |            |           |            |             |           |
| File 3.pdf                                                                        | New Contract Porm              |               | 12/13/2014  | Deborah Buck |            |           |            |             |           |
| Reporting Complete Attachm<br>No Reporting Complete uploaded<br>Waiver Attachment | sent<br>for this contract.     |               |             |              |            |           |            |             |           |
| tio mawer uploaded For this contr                                                 | 901.                           |               |             |              |            |           |            |             |           |
| Program Charige Info. Attac<br>No Program Charge Info. upicade                    | hement<br>al For His contract. |               |             |              |            |           |            |             |           |
| Contract Reporting Change                                                         | Attachment                     |               |             |              |            |           |            |             |           |
| No Contract Reporting Change up                                                   | CORONO FOR STAR CONSTRACT      |               |             |              |            |           |            |             |           |

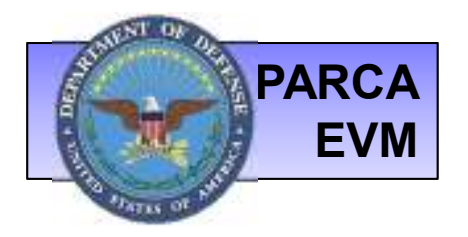

### CONTRACT DETAIL: REPORTING STREAM

The Reporting Stream defines the reporting requirements for each contract task. Click the *i* icon to navigate between contract tasks and view corresponding requirements.

| Contract Detail                                                                                                    | lanaga Contract. Laaka 1. Hogram Statu                                                                                                    | A. Hepret 1. (trogram, Administration 1. Mans. Add. Submiss                                                | errer i trovit Linid Seconderte                  |  |
|----------------------------------------------------------------------------------------------------|----------------------------------------------------------------------------------------------------|----------------------------------------------------------------------------------------------------|--------------------------------------------------|--|
| Programs Lizzais Reporting Contra-                                                                                                    | ctar: 180 Division N/A                                                                                                    |                                                                                                    |                                                  |  |
| Contract Summary Data V                                                                                                    | Genes Reviewers & Solmitters                                                                                                    | Received Submissions Contract Attachmer                                                                    | nts Reporting Stream Community                   |  |
| Contract Summary<br>Contract Tesk Effectives<br>def Tesk 1 B<br>def Tesk 2 B<br>def Tesk 2 B<br>de | Cost<br>Human Readable<br>BectronicCost<br>UNCEFACT<br>Format 1<br>Format 2<br>Format 3<br>Format 3<br>Format 5<br>Format 5<br>Format 7<br>Freepland<br>Submit Days: Sup- | Schodule<br>Mitative Schedule<br>Electronic Schedule<br>Feequency: Monthly<br>Submit Days: 30,Calendar Day |                                                  |  |
|                                                                                                    | CISR<br>97 Required                                                                                                    | Click the Reportin<br>Correspondi                                                                          | icon to view<br>g Stream for<br>ng contract task |  |

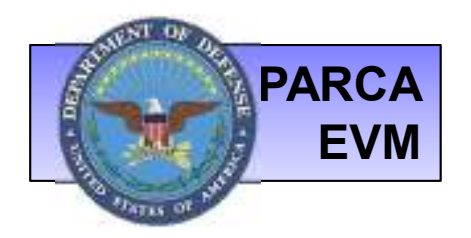

## **SUBMISSION DETAIL**

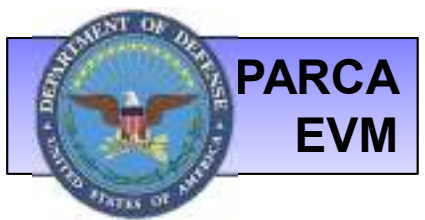

## SUBMISSION DETAIL: SUBMISSION

- Submission Detail can be accessed via Contract Detail: Received Submissions
- The Submission tab displays information about the submission such as when it was submitted, current status and report type(s).
- Choose the Files tab to view and access files delivered in a submission.

| PROGRAM: ABC Program<br>PNO: 369<br>MILHANDBOOK: Missile<br>WEAPONS SYSTEM: O |                  | CONTRACT NUMBER: A0000<br>REPORTING CONTRACTOR:<br>DIVISION: Flintsones<br>CONTRACTOR LOCATION: E<br>CAGE CODE: 12345 | TRACT<br>01-16-A-0001<br>Fred & Barney, Inc.<br>ledrock | Submission<br>SUBMISSION ID: 00025<br>CONTRACT TASK: Missile 0001<br>REPORT TYPES: Electronic Cost, Human Readable Cost<br>SUBMISSION STATUS: Published                                                                                                    |
|-------------------------------------------------------------------------------|------------------|----------------------------------------------------------------------------------------------------|---------------------------------------------------------|----------------------------------------------------------------------------------------------------|
| Submission Files Rev<br>Submission Information                                | ewers Comments   |                                                                                                    |                                                         | -St                                                                                                    |
| Year: 2016                                                                    | Month:           | 5 Historical PM:                                                                                                    |                                                         |                                                                                                    |
| Status Set By:                                                                | Status Set Date: | 6/29/2016 Submission Errors: 0                                                                                        |                                                         |                                                                                                    |
| Submitter Name:                                                               | Is Draft:        | No.                                                                                                    |                                                         |                                                                                                    |
| Point of Contact Information                                                  |                  |                                                                                                    |                                                         |                                                                                                    |
| Name: Phone:<br>Fax: Email:                                                   |                  | Submitter<br>Comment:                                                                                                 |                                                         | Total and the second second seco |

NOTE: As an Analyst you will only have access to Published submissions.

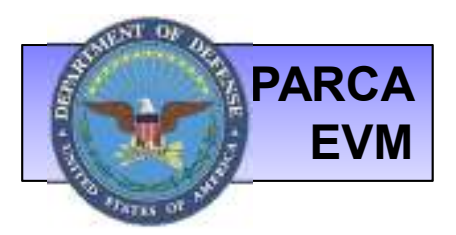

### SUBMISSION DETAIL: FILES

|                                                                                                    | DROC DA                                                                                                    |                                      | 1                                                                                      | CONTRACT                         | Tobalaita                                                                                                    |
|----------------------------------------------------------------------------------------------------|----------------------------------------------------------------------------------------------------|--------------------------------------|----------------------------------------------------------------------------------------|----------------------------------|----------------------------------------------------------------------------------------------------|
| Program Name: Esatule<br>PNO:<br>Service: DOD<br>Military Handbook: ELECTRONIC/AUTOMATED SOFTWARE<br>Weapons System: OTHER                                                                                                    |                                                                                                    |                                      | Contract Number<br>Reporting Contra<br>Division: N/A<br>Contractor Locat<br>Cage Code: | r: N5000-00-N-0000<br>actor: TBD | Submission 10: 547U7<br>Contract Task: Yest Task 3<br>Report Types: Electronic Cost, Human Readable Cost<br>Submission Status: Pending                    |
| Submission Files                                                                                                    | Review                                                                                                    | iors Cor                             | ments                                                                                  |                                  |                                                                                                    |
| ubmission Files                                                                                                    |                                                                                                    |                                      |                                                                                        |                                  |                                                                                                    |
| Cost Files                                                                                                    | T.c.                                                                                                    | Internet                             |                                                                                        |                                  |                                                                                                    |
| File Narra                                                                                                    | File Type                                                                                                    | Format 5                             | File Communit                                                                          |                                  |                                                                                                    |
| 31 100000 8000.                                                                                                    | Unctronic.                                                                                                   |                                      |                                                                                        |                                  |                                                                                                    |
| CONCERNMENTER                                                                                                    | if Human                                                                                                    | Tes.                                 |                                                                                        |                                  | Reviewers can unload files here                                                                                                    |
|                                                                                                    | Reside                                                                                                    | 177                                  |                                                                                        |                                  |                                                                                                    |
| View Submission CPRs                                                                                                    |                                                                                                    |                                      | extract from t                                                                         | ew data<br>he XML file           | documentation to describe why                                                                                                    |
| ormat 6 Fries<br>There are no files of this type up                                                                                                    | unded to this subry                                                                                          | MARKS .                              | 6                                                                                      |                                  | submission may have been                                                                                                    |
| ormat 6 Files<br>New are no files of the type up<br>comet 7 Ellas                                                                                                    | aded to the addre                                                                                            | illing.                              | 2                                                                                      |                                  | submission may have been                                                                                                    |
| ormat 6 Mes<br>They are no files of this type up<br>ormat 7 Files<br>They are no files of this type up                                                                                                    | aded to the subm<br>seded to the subm                                                                        |                                      | т                                                                                      |                                  | submission may have been accepted or rejected. Also, any                                                                                                  |
| romat 6 Files<br>Then we no files of the type up<br>format 7 Files<br>There are no files of the type up<br>TSR, Files                                                                                                    | oadad to this subm                                                                                           |                                      | 2                                                                                      |                                  | submission may have been<br>accepted or rejected. Also, any<br>other supplemental information                                                             |
| ormat 6 Files<br>Here are no files of the type up<br>ormat 7 Files<br>Here are no files of the type up<br>TSR Files<br>Here are no files of the type up                                                                                                    | oaded to this subm<br>oaded to this subm<br>oaded to this subm                                               |                                      | -                                                                                      |                                  | submission may have been<br>accepted or rejected. Also, any<br>other supplemental information<br>that applies to this submission                          |
| ormat 6 Files<br>There are no files of this type up<br>format 7 Files<br>There are no files of this type up<br>(FSR, Files<br>There are no files of this type up<br>Levisewer Files                                                                        | oaded to this aubin<br>oaded to this aubin<br>oaded to this aubin                                            |                                      |                                                                                        |                                  | submission may have been<br>accepted or rejected. Also, any<br>other supplemental information<br>that applies to this submission<br>can be provided here. |
| format 6 Files<br>There are no files of the type up<br>format 7 Files<br>There are no files of the type up<br>TSR Files<br>There are no files of this type<br>leviewer Files<br>There are no files of this t                                               | ader to this autom<br>select to this autom<br>realised to this autom                                         | exers.                               | sion.                                                                                  |                                  | submission may have been<br>accepted or rejected. Also, any<br>other supplemental information<br>that applies to this submission<br>can be provided here. |
| Format 6 Files<br>There are no files of this type up<br>format 7 Files<br>There are no files of this type up<br>there are no files of this type up<br>leviewer Files<br>There are no files of this t                                                       | ader to this allow<br>ader to this pairw<br>rader to this allow<br>ype uploaded to<br>d                      | waren  <br>waren  <br>to this submit | sion.                                                                                  |                                  | submission may have been<br>accepted or rejected. Also, any<br>other supplemental information<br>that applies to this submission<br>can be provided here. |
| ormat 6 Files<br>They are no files of the tope up<br>format 7 Files<br>They are no files of the tope up<br>they are no files of the topic of<br>leviewer Files<br>There are no files of this to<br>Select a file to Uploa<br>Caution: The total si         | ader to this administer to this administer to this administer of earch if it                                 | ware  <br>ware  <br>to this submit   | sion.                                                                                  |                                  | submission may have been<br>accepted or rejected. Also, any<br>other supplemental information<br>that applies to this submission<br>can be provided here. |
| romat 6 Files<br>Then are no files of the tope up<br>format 7 Files<br>Then are no files of the topic of<br>there are no files of this topic of<br>Reviewer Files<br>There are no files of this topic<br>Sellect a file to Uploa<br>Caution: The total ski | ader to this autom<br>redict to this autom<br>redict to this autom<br>uppe uploaded to<br>d<br>te of each fi | exer.                                | sion.<br>less than 300 mb                                                              |                                  | submission may have been<br>accepted or rejected. Also, any<br>other supplemental information<br>that applies to this submission<br>can be provided here. |

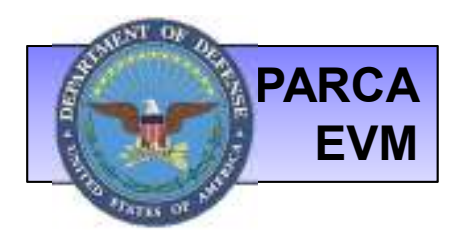

## **SUBMISSION DETAIL: VIEW SUBMISSION CPR**

Data Validation Illamings

urther warnings detected within the Data. · 2 and of 248 mills elements the net report a name

Lout of 508 WES element had rooke report Convolutive ACWP had not Convolutive BCWP.

- Example of a level one data extract from the IPMR **Electronic Cost file**
- The Data Quality Validation Report displays all checks performed on the file.

**DAMIR Validation Failures** and Data Validation Warnings displayed

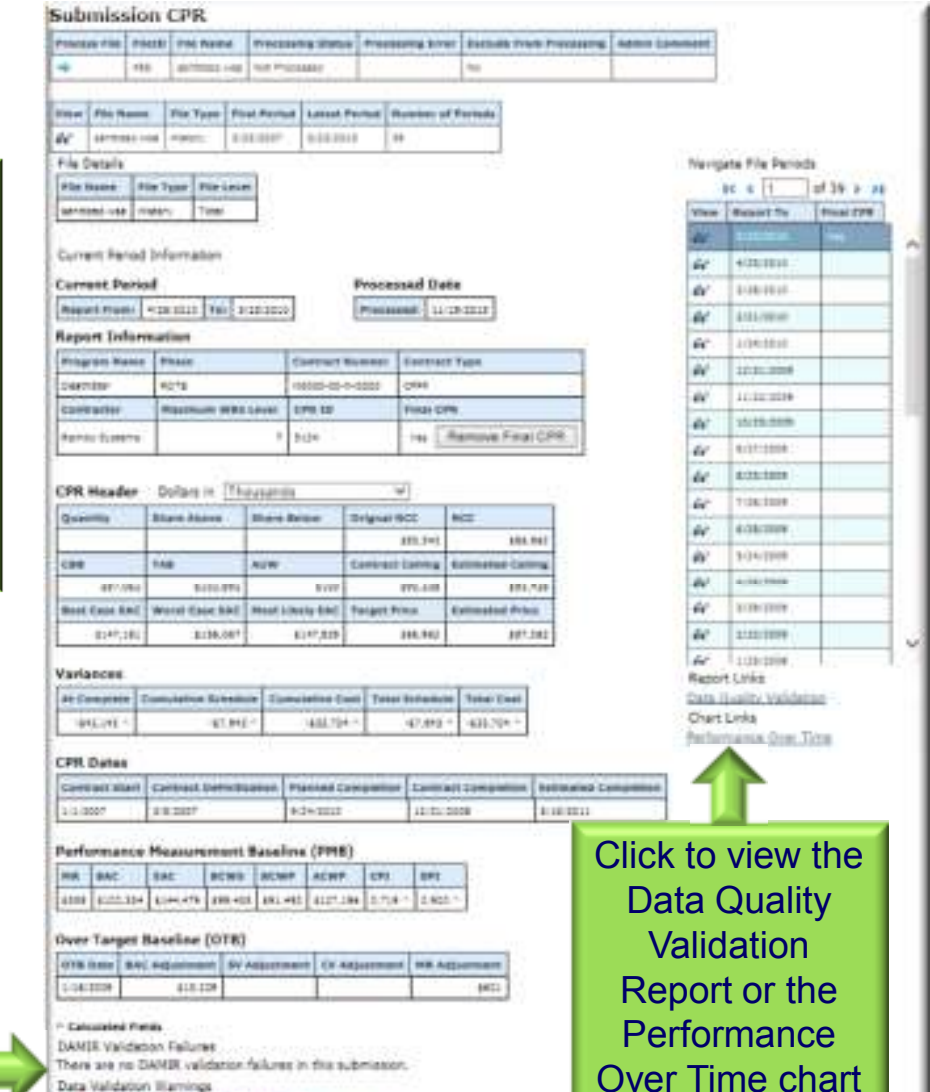

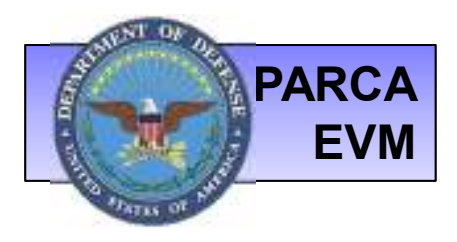

## SUBMISSION CPR: DATA QUALITY VALIDATION REPORTS

- The Data Quality Validation Report displays all checks performed on the file.
- View Pass/Fail in the two right columns by scrolling up or down.
- The report can be downloaded to Excel, by clicking Download Report.

| Program Name:                                                                                                    | DeathStar Re                                                                                                    | port To Dete:                                                                               | \$/23/2010                       | E                |        |
|----------------------------------------------------------------------------------------------------|----------------------------------------------------------------------------------------------------|---------------------------------------------------------------------------------------------|----------------------------------|------------------|--------|
| Contract Number:                                                                                                    | N0000-00-N-0000                                                                                                    | CPR Id:                                                                                     | 5124                             |                  |        |
| Contract Task Name:                                                                                                    | Avesome Weapon<br>Development(Test)                                                                                                    |                                                                                             |                                  |                  |        |
| Submission Information                                                                                                    |                                                                                                    |                                                                                             |                                  |                  |        |
| Program Name:                                                                                                    | Pequod Wheleship Re                                                                                                    | port To Date:                                                                               | 5/23/2010                        | ć.               | - 1    |
| Contract Number:                                                                                                    | A99XYZ-12-X-1234                                                                                                    | OPR Id:                                                                                     | \$124                            |                  |        |
| Contract Task Name:                                                                                                    | Task 1                                                                                                    | 225531670                                                                                   | Service                          |                  |        |
| Download Report                                                                                                    |                                                                                                    |                                                                                             |                                  |                  |        |
| ata Validation Report                                                                                                    |                                                                                                    | Source                                                                                      |                                  | Passed           | Failed |
| AND A DOM NOT                                                                                                    | in magnitude as ranget initia                                                                                                    | THEFT                                                                                       |                                  | Α.               |        |
| PHE EAC ENDED OF                                                                                                    | In an Reportated Price                                                                                                    | EVH-CR                                                                                      |                                  | - X              |        |
| PMB EAC should be the same order i                                                                                                    | d magness                                                                                                    | EV11-OR                                                                                     |                                  | x                |        |
| IMB EAC should be the same order i                                                                                                    | of magnitude as Estimated Contract                                                                                                    | EVIN-CR                                                                                     |                                  | 8                |        |
| Prise EAC should be the same order (                                                                                                    | of magnitude as CBB                                                                                                    | EVH-C8                                                                                      |                                  |                  |        |
| Level 1 Costs should be consistent to                                                                                                    | etween reports                                                                                                    | EVM-CR                                                                                      |                                  | *                | -      |
| History file should have more then a                                                                                                    | ne Pariod (unless it is the first pariod)                                                                                                    | EVH-CR                                                                                      |                                  | ж                |        |
| Deterted a change in Level 2 WISS 6                                                                                                    | lement Structure                                                                                                    | EVH4-CH                                                                                     |                                  |                  |        |
| Each WES element must report a WE                                                                                                    | RS code                                                                                                    | EVH-CR Detail I                                                                             | Level                            |                  |        |
| Each WBS element must report a ha                                                                                                    | (7.6                                                                                                    | EVH-CR Detail I                                                                             | Level                            |                  | × 10   |
| WRS codes must be unique across a                                                                                                    | I WRS elements                                                                                                    | EVH-CR Detail 1                                                                             | Level                            | ж                |        |
| For each WWS element leaf node, Cu                                                                                                    | mulative BCV/S must be greater than or equal to 0                                                                                                    | EVM-CR Detail                                                                               | Laviel                           | - X              |        |
| Ers much their allowers had made A                                                                                                    | mulative BONF must be greater than or equal to 0                                                                                                    | EVM-OR Detail I                                                                             | Level                            | ×.               |        |
| For each toda evenent lear roppe. We                                                                                                    | For each WIRS element leaf node, Cumulative ACI/IP must be greater than or equal to 0                                                                                                    |                                                                                             |                                  |                  |        |
| For each WBS element leaf node, Cu                                                                                                    | mulative AONP must be greater than or equal to 0                                                                                                    | EVM-CR Detail 1                                                                             | Parcel.                          |                  | -      |
| For each WBS element leaf node, Cu<br>For each WBS element leaf node, Gu<br>For each WBS element leaf node, BA                                                                                                    | mulative ADNP must be greater than or equal to 0<br>C must be greater than or equal to 0                                                                                                    | EVH-CR Detail 1<br>EVH-CR Detail 1                                                          | Level                            | x                |        |
| For each WBS element leaf node. Co<br>For each WBS element leaf node, BA<br>For each WBS element leaf node, BA<br>For each WBS element leaf node, BA                                                                                                    | mulative ACI/P must be greater than or equal to 0<br>IC must be greater than or equal to 0<br>IC must be greater than or equal to 0                                                                                                    | EVM-CR Detail (<br>EVM-CR Detail )<br>EVM-CR Detail (                                       | Level<br>Level                   | x                |        |
| For each WBS element leaf node, Cu<br>For each WBS element leaf node, Cu<br>For each WBS element leaf node, BA<br>For each WBS element leaf node, BA<br>For each WBS element leaf node, B (<br>must also be reported                                                                   | mulative ACNP must be greater than or equal to 0<br>IC must be greater than or equal to 0<br>IC must be greater than or equal to 0<br>Cumulative BCNP is reported, then Cumulative BCNS                                                                                                    | EVM-CR Detail 1<br>EVM-CR Detail 1<br>EVM-CR Detail 1<br>EVM-CR Detail 1                    | Lavel<br>Lavel<br>Lavel          | x<br>x           |        |
| For each WBS element leaf node, Cu<br>For each WBS element leaf node, Cu<br>For each WBS element leaf node, BA<br>For each WBS element leaf node, FA<br>must also be reported<br>Ror each WBS element leaf node, If (<br>must also be reported)                                        | mulative AONP must be greater than or equal to 0<br>KC must be greater than or equal to 0<br>KC must be greater than or equal to 0<br>Cumulative BONP is reported, then Cumulative BOND<br>Dumulative BONP is reported, then Cumulative AONP                                                        | EVH-CR Detail 1<br>EVH-CR Detail 1<br>EVH-CR Detail 1<br>EVH-CR Detail 1<br>EVH-CR Detail 1 | Level<br>Level<br>Level          | x<br>x<br>x<br>x |        |
| For each WBS element leaf node, Cu<br>For each WBS element leaf node, Gu<br>For each WBS element leaf node, BA<br>For each WBS element leaf node, BA<br>For each WBS element leaf node, If (<br>must also be reported<br>For each WBS element leaf node, If (<br>must also be reported | mulative ACNP must be greater than or equal to 0<br>IC must be greater than or equal to 0<br>IC must be greater than or equal to 0<br>Cumulative BCNP is reported, then Cumulative BCND<br>Dumulative BCNP is reported, then Cumulative ACNP<br>Dumulative ACNIP is reported, then Cumulative BCNIP | EVH-CR Detail<br>EVH-CR Detail<br>EVH-CR Detail<br>EVH-CR Detail<br>EVH-CR Detail           | Level<br>Level<br>Level<br>Level | x<br>x<br>x      |        |

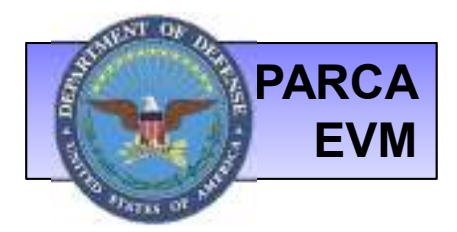

## SUBMISSION CPR: PERFORMANCE OVER TIME CHART

This Performance Over Time Chart provides a charted view of level 1 data metrics for all periods of data on the contract task. The square images listed at the end of each trend line represent the data in the file currently being analyzed. The chart may be customized to show specific dates and optional display data.

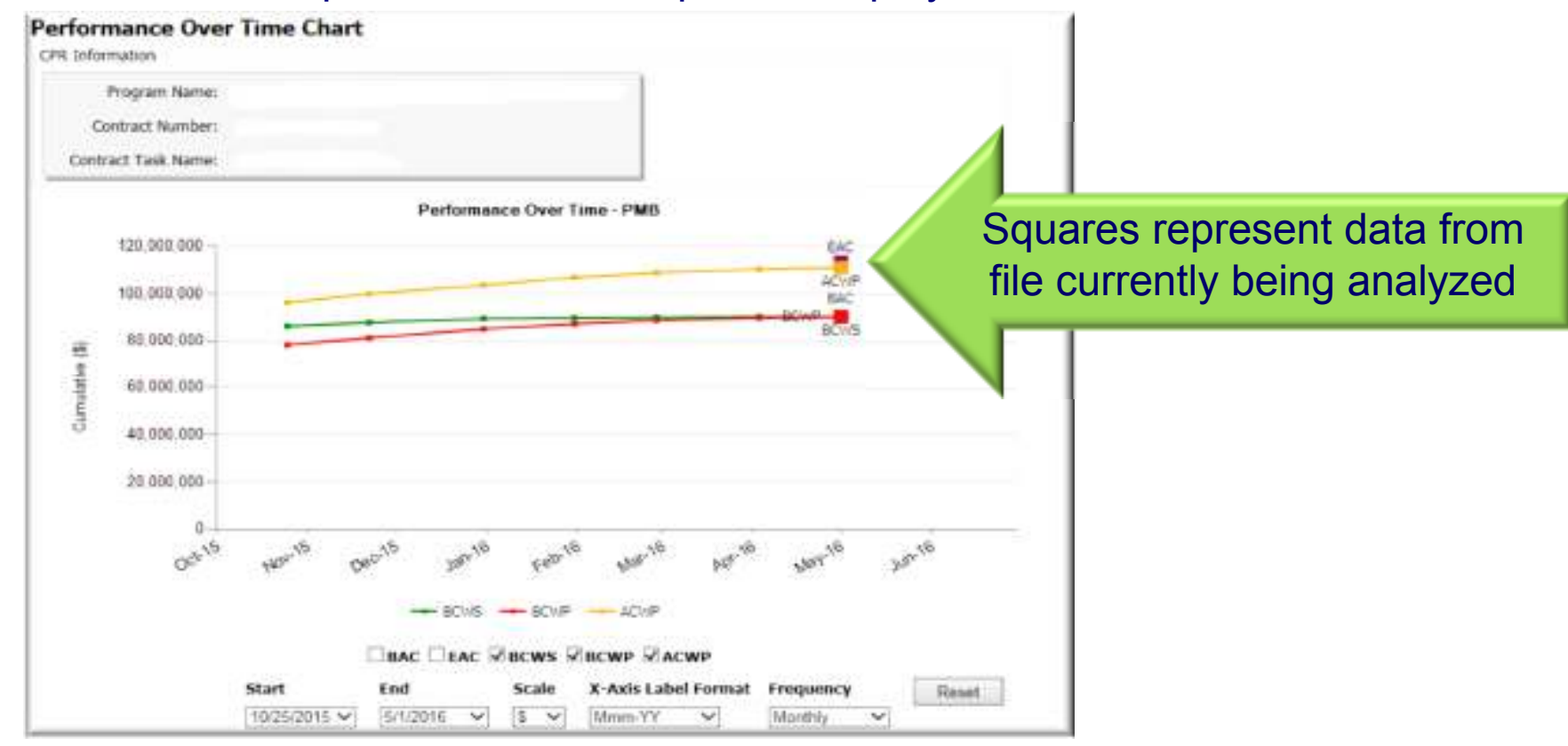

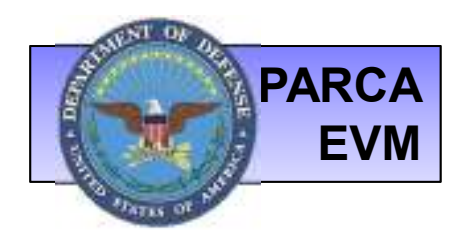

## **REPORTS & METRICS**

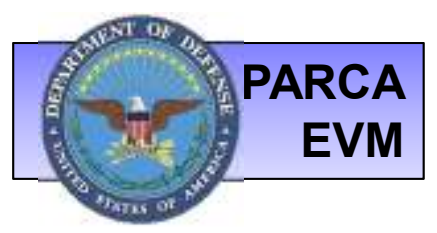

# **REPORTS & METRICS**

- CPR Data Report Electronic Cost data displayed in grid view
- EVM-CR Reporting Compliance –
  PARCA Program Review ratings
- Contract Task Files by Time Report – Shows the authoritative source of contract task CPR information by time period
- Packaged Submission
   Documents retrieve bulk
   download files here

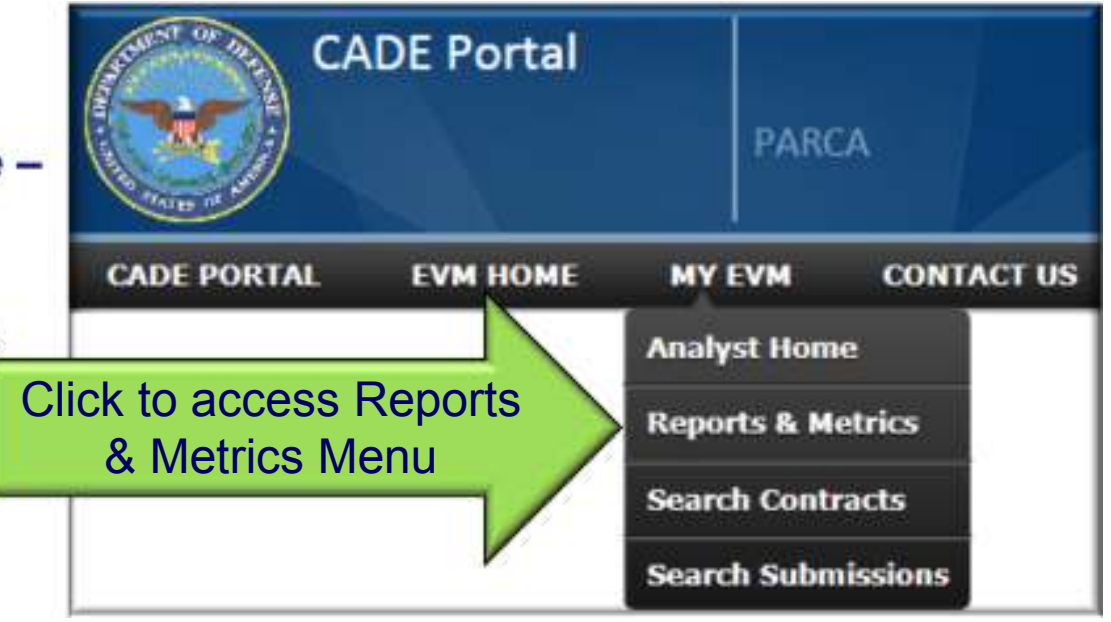

- **Program Status Report** provides detailed reporting compliance information
- Leadership Program Status a consolidated view of the Program Status Report
- Formats Delivered provides information about the various IPMR formats received vs those that are required
- **Performance Over Time Chart** display of PMB metrics by contract task
- EVM Reporting Dashboard provides metrics on compliance of expected submissions

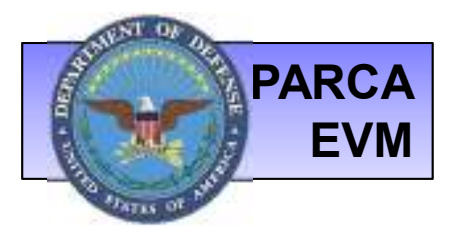

## REPORTS & METRICS: CPR DATA REPORT

The CPR Data Report displays data extracted from the electronic files received in the EVM-CR by contract task. Enter relevant search criteria and when your desired task is located, click the to run the *.* port. The report can then be exported to Excel if desired. You can also prepare a TRN package, which is a single period machine readable file for each time period, or report a data issue. (See slide 30 for information on retrieving a TRN package). Additionally the data can be viewed in chart form by selecting the Performance Over Time Chart.

| ſ | asks - Current Contract: |               |                   |           |              |             |            |  | Click here to generate |
|---|--------------------------|---------------|-------------------|-----------|--------------|-------------|------------|--|------------------------|
|   | Contract Task Name       | Effort Number | <u>Start Date</u> | End Date  | First Period | Last Period | Run Report |  | the report for your    |
|   | 1000                     | -             | 8/26/2011         | 9/30/2016 | 9/29/2011    | 8/21/2015   | + 🦛        |  | selected contract task |
| L |                          |               |                   |           |              |             |            |  |                        |

Download to Excel

Prepare TRN Package

Report Data Issue View Performance Over Time Chart

| Prog | ram:   | Co          | ontract:   | 10.010    | Task:              | 2110           |           |                      |          |            |            |             |         |               |             |               |             |                |                                                                                                    |
|------|--------|-------------|------------|-----------|--------------------|----------------|-----------|----------------------|----------|------------|------------|-------------|---------|---------------|-------------|---------------|-------------|----------------|----------------------------------------------------------------------------------------------------|
| (Cos | values | are in doll | ars)       |           |                    |                |           |                      |          |            |            |             |         |               |             |               |             |                |                                                                                                    |
| Year | Month  | ReportBate  | ReportFrom | StartDote | DefinitizationDate | CompletionCate | EOP       | BudgetCompletionDate | Quantity | ShareAbove | ShareBelow | OriginalNCC | NCC     | MostLikelyEAC | BestCaseEAC | WorstCaseEAC  | TargetPrice | EstimatedPrice | CellingPrice                                                                                                    |
| 2011 | 9      | 9/29/2011   | 8/26/2011  | 8/25/2011 | 8/26/2911          | 1/31/2015      | 1/31/2015 | 1/31/2015            |          |            |            |             | 1.000   |               |             |               |             |                |                                                                                                    |
| 2011 | 10     | 10/27/2011  | 9/20/2011  | 8/25/2011 | 9/26/2011          | 1/31/2015      | 1/31/2015 | 1/31/2015            |          |            |            |             |         |               | -           | - distant     | -           | -              | - and a state of the                                                                                                    |
| 2011 | 11     | 15/24/2011  | 10/28/2011 | 8/25/2011 | 8/26/2011          | 9/20/2016      | 9/20/2016 | 9/20/2016            |          |            |            |             | -       | -8.0          | - 8.00      |               |             | -11110         |                                                                                                    |
| 2011 | 12     | 12/22/2011  | 11/25/7011 | 8/25/2011 | 8/26/2011          | 9/00/2016      | 9/20/2016 | 9/20/2016            |          |            |            |             |         | 1000          | -           | -             |             | 1000.00        | - interesting                                                                                                    |
| 3013 | 1      | 1/26/2013   | 12/23/2011 | 1/25/2011 | 10/28/2011         | 8/20/2016      | 9/20/2016 | 9/20/2016            |          |            |            |             |         |               |             | 1,00,00       |             |                |                                                                                                    |
| 2012 | 2      | 2/23/2012   | 1/77/2012  | 8/25/2013 | 8/26/2015          | 9(20)21115     | waty2tos  | 9/20/2016            |          |            |            |             | -       | 4,11,00       | -           |               |             |                | - Instantion                                                                                                    |
| 3013 | 0:     | 3/29/2012   | 2/24/2012  | 8/25/2011 | 10/28/2001         | 8/020/02016    | 9/20/2016 | 0/20/2016            |          |            |            |             |         |               |             | 1.000         |             | -              | and a state of                                                                                                    |
| 2012 |        | 4/26/2012   | 5/30/2012  | 6/25/2013 | 8/26/2011          | 9(20)21115     | W20/2018  | 1/22/2018            |          |            |            |             | -       | 10000         | -           | 1.00.00       | -           | 1.00.00        | And address of the local division of the local division of the loc |
| 3012 | 5      | 5/51/2012   | 4/27/2012  | 8/25/2011 | 0/26/2011          | 8/20/2016      | 9/20/2016 | 9/20/2016            |          |            |            |             | 1.41.00 |               |             | 1.000         |             | in the state   | and a start                                                                                                    |
| 2012 | 6      | 6/28/2012   | 6/3/2012   | 6/25/2013 | 8/26/2011          | 9/20/2016      | W20/2008  | 1/20/2018            |          |            |            |             |         |               |             | 1440.00       | -           | -              | And address of the local division of the local division of the loc |
| 3012 | π.     | 7/26/2013   | 6/28/2012  | 8/25/2011 | 0/26/2011          | 8/20/2016      | 9/20/2016 | 9/20/2016            |          |            |            |             |         |               |             |               |             | 410.00         | and and a second second |
| 2012 | 8      | 8/30/2012   | 7/27/2012  | 8/25/2011 | 8/26/2011          | 9/20/2016      | 9/20/2006 | 9/20/2016            |          |            |            |             |         | -             | in the same | Column Street | -           | -              | Approximity                                                                                                    |

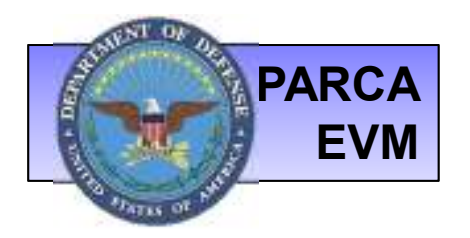

### REPORTS & METRICS: REPORTING COMPLIANCE

This report displays results of quarterly PARCA Reporting Compliance and Data Quality reviews in a grid form.

| EVM-CR Reporting Compliance and Data Quality Program Reviews Report                                                                     |                                                          |
|----------------------------------------------------------------------------------------------------|----------------------------------------------------------|
| Program Filters         Service:       All         DAES Group:       All         All       Contractor:         Clear Report and Filters | Enter search criteria<br>and click here to run<br>report |

| EVM-CR Reporting                            | Con  | nplianc    | e and  | l Data Quality Program               | Reviews               | -       |                      | 1000 |        |     |       | -      |
|---------------------------------------------|------|------------|--------|--------------------------------------|-----------------------|---------|----------------------|------|--------|-----|-------|--------|
| menn                                        | -    | UNES Grove | ALAF   | 1.                                   | Falance links         | Scatt.  | Areathing Compliance | tont | Enert  | 160 | Wites | Tank I |
| Intel Monacol Housing, Son Trapility        | 1    | 0          | 14     |                                      |                       |         |                      |      |        |     |       |        |
| of this is how shapped from on the          | 140  | C.         | linei. |                                      |                       |         |                      |      |        |     |       |        |
| denied dyards Pressel, 4811                 | 1.00 | 0          | 45     | DAES George C Cyster                 | J1162016              |         |                      |      |        |     |       |        |
| will dive do not any large large large      | 144  | G.         | 1444   | OAES Group D Cynle                   | 9/14/2015             |         |                      |      |        |     |       |        |
| service of dealers in the second terms in   | 100  | 0          | (C     | DAES Group D Cythe                   | 71140215              |         |                      |      |        |     | -     |        |
| a - talk a - faster de der caltor Proposi-  | 144  | 0          | ic .   |                                      | Transfer Party of the |         |                      |      |        |     |       |        |
| dr the industry league fully describe       | 40   | 6          | 10     | GAES Group C Cythe                   | 7115(2015             |         |                      |      |        | -   |       |        |
| date in the second second                   | 144  | Ġ.         | 10     | DAES Group C Cysle                   | THE287E               |         |                      |      |        |     |       |        |
| the heat of the second second               | 144  | a.         | 10     | DAES Group D Cyste                   | TH HORE               |         |                      |      |        |     |       | 1      |
| this can be and in the balance              | 14   | 4          | 10     | DAGD Group C Cysle wit again; Report | 711#2016              |         |                      |      |        |     | 5     |        |
| service and into a class house these has    | 1.00 | 0          | (C)    | DAES Group C Cysle                   | 1142815               |         |                      |      | 1      | - 1 |       |        |
| in his design fraction time and it          | - 44 | e .        | - 40   | DME9 Group C Cyste                   | 71142816              |         |                      |      |        |     |       |        |
| All Longitude and then                      | 14   | C.         | 10     | DAES Orosp C Cysle                   | Principits            |         |                      |      | 1 de 1 |     |       |        |
| - 10- 1- market 1- 18                       | 144  | d l        | 10     |                                      |                       |         |                      |      |        |     |       |        |
| - A special on the Special                  | 144  | 4          | 10     | DAES Group C Cysle                   | TOTAGETS              |         |                      |      |        |     |       |        |
| All March 1994 March 1999 And 1999 And 1999 | 1.04 | C.         | IC .   |                                      |                       |         |                      |      |        |     |       |        |
| with respect                                | 144  | 4          | iAC:   | DAES Group C Cysle                   | 71102016              | (m. 11) | _                    | LT D |        |     |       |        |
| the one has been been as a second           | 140  | a.         | HAC    | DADS Group C Cysle                   | 1042015               | -       |                      |      |        |     |       |        |
| and the story bearing from the board        | -40  | jā.        | 10     | DAES Group C Cyse                    | D142015               | 1       |                      | 111  |        |     | -     |        |
| disco. Geographication &                    | 1.44 | 11         | 10     | DAEB Orcup C Syste                   | T014(2015             |         |                      |      |        |     |       |        |
|                                             | 1.44 | - in .     | 10     | BAES General Case                    | Drugbles.             |         |                      |      |        |     |       | -      |

Office of Performance Assessments and Root Cause Analyses (PARCA)

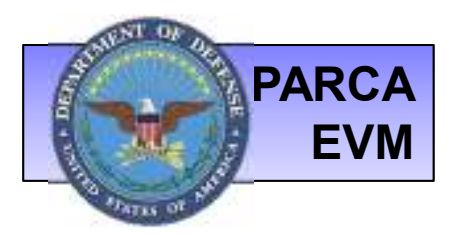

## REPORTS & METRICS: PROGRAM STATUS REPORT

The Program Status Report provides detailed information on reporting compliance. The Leadership PSR provides a rollup view for each contract task by report types (Cost, Schedule, CFSR).

| Program S                | Status R       | eport         |                                          |                                                           | Jun              | 201                                            | 5            |                  |                     |                            |                             | nu z             | <i>w15</i>              |                                    |                     |                         |                                                          | ли               | g 20.               | 15                                      |                  |                     |                         |                            | s                | p 20                | 15                      |              |                     |                        |                 |
|--------------------------|----------------|---------------|------------------------------------------|-----------------------------------------------------------|------------------|------------------------------------------------|--------------|------------------|---------------------|----------------------------|-----------------------------|------------------|-------------------------|------------------------------------|---------------------|-------------------------|----------------------------------------------------------|------------------|---------------------|-----------------------------------------|------------------|---------------------|-------------------------|----------------------------|------------------|---------------------|-------------------------|--------------|---------------------|------------------------|-----------------|
| Program                  | Contract       | Contract Task | UN/CEFACT Res<br>Electronic Cost on Time | Electronic Cost Compliance<br>Human Readable Cost on Time | Format 6 on Time | Format 6 Compliance<br>Native Schedule on Theo | GFSR on Time | Format 7 on Time | Former / comparance | Electronic Cost Compliance | Human Readable Cost on Time | Format 6 on Time | Native Schedule on Time | CISIN on Theor<br>Format 7 on Time | Format 7 Compliance | Electronic Cost on Time | Hettratic Cost Compliance<br>Human Readable Cost on Time | Format & on Time | Format 6 Compliance | Native Schedule on Hate<br>CFSR on Theo | Format 7 on Time | Formal / Compliance | Electronic Cost on Hime | Electronic Cost Compliance | Format 6 on Time | Format & Compliance | Native Schedule on Theo | CFSR on Time | Format 7 Compliance | Lotest<br>History File | Pet<br>Complete |
| 199 Jack 2019            |                | PLAY LAWS CO. |                                          |                                                           |                  |                                                |              |                  |                     |                            |                             |                  |                         |                                    |                     |                         |                                                          |                  |                     |                                         |                  |                     |                         |                            |                  |                     |                         |              |                     | 12/21/2014             | 57              |
| Charlense and the second | Second of Long | No. or other  |                                          | -                                                         |                  |                                                |              |                  |                     |                            |                             |                  |                         |                                    |                     |                         |                                                          |                  |                     |                                         |                  |                     |                         | - 8                        |                  |                     |                         |              |                     | 12/21/2014             | 18              |
| A name ( as ).           |                | 1.4 8.4       |                                          |                                                           |                  |                                                |              |                  | E                   |                            |                             |                  |                         |                                    |                     |                         |                                                          |                  |                     |                                         |                  |                     |                         |                            |                  |                     |                         |              |                     | 6/28/2015              | 29              |
| 1.1 (arrised arrive)     |                | 1.00          |                                          |                                                           |                  | -                                              |              |                  |                     |                            | _                           |                  |                         | _                                  |                     |                         |                                                          |                  | -                   |                                         |                  | _                   | -                       | -                          |                  |                     |                         |              | - 1                 | 6/10/2011              | 95              |
| 1 Section 1              | Sec. 4. 14     | 7.3.100       |                                          |                                                           |                  |                                                |              |                  | t                   |                            | -                           |                  | 1.1                     |                                    |                     |                         |                                                          |                  |                     |                                         |                  |                     |                         |                            |                  |                     |                         |              |                     | 6/29/2014              | 70              |
| A. 10016-10013-          |                | 23.00         |                                          |                                                           |                  | -                                              |              |                  |                     |                            |                             |                  |                         |                                    |                     |                         |                                                          |                  |                     |                                         |                  |                     |                         |                            |                  |                     |                         |              |                     | 612072014              |                 |
| THE PROPERTY OF          | Sec. 12        | 11.00         |                                          |                                                           |                  |                                                |              |                  | t                   |                            | 100                         |                  |                         |                                    |                     |                         |                                                          |                  |                     |                                         |                  |                     |                         |                            |                  |                     |                         |              |                     | 5/29/2014              |                 |

| Leadership                                                                                                    | PSR                     |                                        |              | Jui | 701      | 5   | Jul 20           | 115 | Am     | y 20.    | 15   | sey | o 20     | 15     | tatest   | Latest     | Earliest<br>Latest |
|----------------------------------------------------------------------------------------------------|-------------------------|----------------------------------------|--------------|-----|----------|-----|------------------|-----|--------|----------|------|-----|----------|--------|----------|------------|--------------------|
| Program                                                                                                    | Contract                | Contract Task                          | UNCEFACT Req | Ĩ   | Schedule | UNK | Cost<br>Schedule | 000 | 1<br>T | Schedule | CISR | đ   | Schedule | criste | FORMAT 7 | MISTORY    | Pct<br>Complete    |
| Contract of the second second s | State of Academic State |                                        | 10           |     |          | 1   | 1                |     |        | Ť.       |      |     |          |        |          | 12/21/2014 | 80% - 579          |
| the loss and                                                                                                    |                         | Ro. Lon.                               | 100          |     |          |     |                  |     |        |          |      |     |          |        |          | 12/21/2014 | 10% - 81%          |
| And Party and                                                                                                    |                         | And in case of                         | Tel Barrow   |     |          | т   |                  |     |        | -        |      |     |          |        | Q        |            | 34                 |
| A sprong Topolo. Sector                                                                                                    |                         | 1 - 10 - 10 - 10 - 10 - 10 - 10 - 10 - | 88           |     |          |     |                  |     | 122    |          | =1   |     |          |        |          | 6/28/2015  | 295                |
| A special and a                                                                                                    |                         | 1110                                   | 12           |     |          |     |                  |     |        |          | 1    |     |          |        |          | 6/30/2013  | 959                |
| B Land, Carlo, Marco, Species                                                                                                    |                         | Prof. Inc.                             | -            |     |          |     |                  |     |        |          |      |     |          |        | 11 1     | 10/31/2014 | 9% - 96%           |

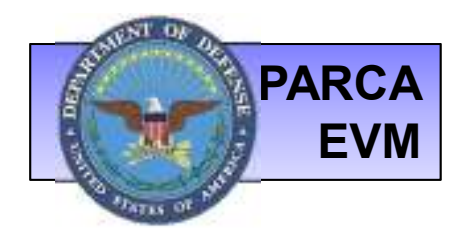

### REPORTS & METRICS: FORMATS DELIVERED

This report displays formats delivered vs. formats required by contract task.

| EVM-CR Format Re                                                                 | porting <b>F</b>                                                                                                    | Performance                                |          |        |       |       |         |        |         |         |                 |
|----------------------------------------------------------------------------------|----------------------------------------------------------------------------------------------------|--------------------------------------------|----------|--------|-------|-------|---------|--------|---------|---------|-----------------|
| Program                                                                          | Contract Number                                                                                                    | Contract Task                              | Effort N | lumber | Fmt 1 | Fmt 2 | Fmt 3   | Fmt 4  | Fmt 6   | Fmt 7   | Electronic Cost |
| ALTER - AND ALTER MARKS TO AND ADDRESS TO AND                                    | 1144600-001-0007                                                                                                    | 0.200-000-000-00-00-00-00-00-00-00-00-00-0 | 1000     |        |       |       |         |        |         |         |                 |
| det middli ogganistes Frankreite, dørt p                                         | 400003-0000-                                                                                                    | disamente como conseguir la                |          |        |       |       |         |        |         |         |                 |
| -Hann (Banne) - Hales                                                            | ANNA CONTRACTOR                                                                                                    | WHEEP Symmetry Sentence                    | 246      |        |       |       |         |        |         |         |                 |
| -Shara (Sama) - Shife                                                            | Annanite Printing                                                                                                    | STATISTICS STRATEGY STRATEGY               | 146      |        |       |       |         | Ī      |         |         |                 |
| -ristan channel -riskler                                                         | SM(MP1001-0090                                                                                                    | THEFT BARRIER COMMAN                       | 146      |        |       |       |         |        |         |         |                 |
| -Share Same - Shife                                                              | Annan Burry - man                                                                                                    | Million Residence Sections                 | 14       |        |       |       |         |        |         |         |                 |
| on the balance of the second states and                                          | SAME FOR STREET                                                                                                    |                                            |          |        |       |       |         |        |         |         |                 |
| Press ( statistic - ) doesn' "saint of Plants / Plants ( Plants ) have been      | APPENDIA - MARINE CONSIST                                                                                                    | I ITALIA                                   |          |        |       | 12    |         |        |         |         |                 |
| an an an an an an an an an an an an an a                                         | AND AND A REAL PROPERTY AND A REAL PROPERTY AN | 1.000 + 100 + 211                          | 10       |        |       |       |         |        |         |         |                 |
| TERCOLUMENT: Pranty / #PPractices / Officer Progetties                           | an interesting to the little                                                                                                    | 100-001009-19                              | 10       |        |       |       |         |        | S       |         |                 |
| (FHE) - many manager Hampsonia                                                   | and an arrest the second                                                                                                    |                                            | 10       |        |       |       |         |        |         |         | ×               |
| the last design of Statistics ( Statistics ) Reasonable ( Spanisher / Statistics | annial and annin                                                                                                    | - x 1004                                   |          |        |       | i i   |         | Ī      |         |         |                 |
| Mile Ho HEAV TRACES                                                              | 40000010-001-0010-                                                                                                    | 19981-20                                   |          |        |       | Lege  | nd      |        |         |         |                 |
| WEST ALL STREAM INVESTIGATION                                                    | 101000000000000000000000000000000000000                                                                                                    | I HERE - HEREIN                            |          |        |       | Color | Form    | at Red | uirem   | ent/De  | livery Status   |
| AANG - TTRACTORY IN THE RECEIPT FORMER AND                                       | ACCEPTED AND A VIEW OF AN                                                                                                    | 480-30                                     |          |        |       |       | Requi   | red &  | Delive  | ered    |                 |
| ANNE : TRANSPORT OF STREET, AND                                                  | 494046-016-018                                                                                                    | 101007                                     |          |        |       |       | Not R   | eauire | ed, but | t Deliv | ered            |
| WE REPORT                                                                        | anameri de 1 dine                                                                                                    |                                            |          |        |       |       | Requi   | red &  | Not D   | elivere | ed              |
| NAMES - NET - SEMANO - PENNEL AN                                                 | WINDOWSKI (BATE (BATE)                                                                                                    |                                            | -        |        |       |       | Not R   | equire | ed & N  | lot Del | ivered          |
|                                                                                  |                                                                                                    |                                            |          |        |       | * IPM | IR requ | uireme | ents in | nply U  | V/CEFACT        |

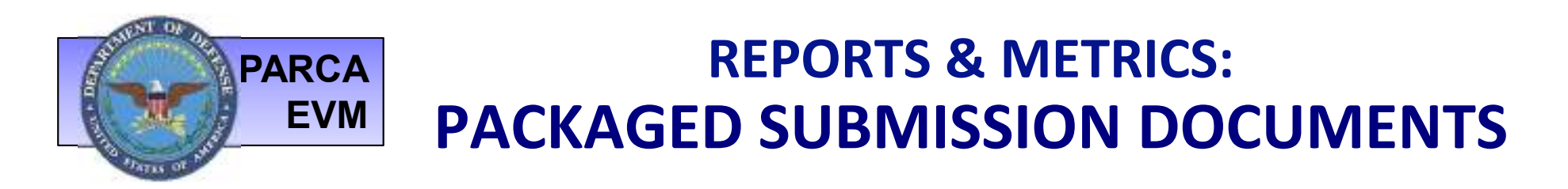

When you generate a TRN package (slide 26) or request the help desk to package documents for you, you will receive an email that will point you to the location to retrieve the data package. Click  $\Rightarrow$  to download.

| Packages           |                                                                                                    |               |                |            |            |             |               |         |          |
|--------------------|----------------------------------------------------------------------------------------------------|---------------|----------------|------------|------------|-------------|---------------|---------|----------|
| Package            | Description                                                                                                   | <u>Status</u> | <u>Created</u> | Created By | File Count | <u>Size</u> | <b>Zipped</b> | Message | Download |
| 2000-1-01-008-020- | Tauri (1992) - 1735 - 1925 - 201 (1992) - 1722)<br>1739: 1739 - 1239: 1739 - 1739 - 1893 - 1893 - 1893 - 1893 | New           |                | jhorner    |            | 0 KB        | 0 KB          |         | •        |

## PARCA REPORTS & METRICS: EVM DASHBOARD-REPORTING COMPLIANCE

The Dashboard provides a high level view of Reporting Compliance and Data Quality.

- The Reporting Compliance Charts provide a visual representation of missing reports as well as those received ontime or late.
- The filters can be used to update the chart views as desired.

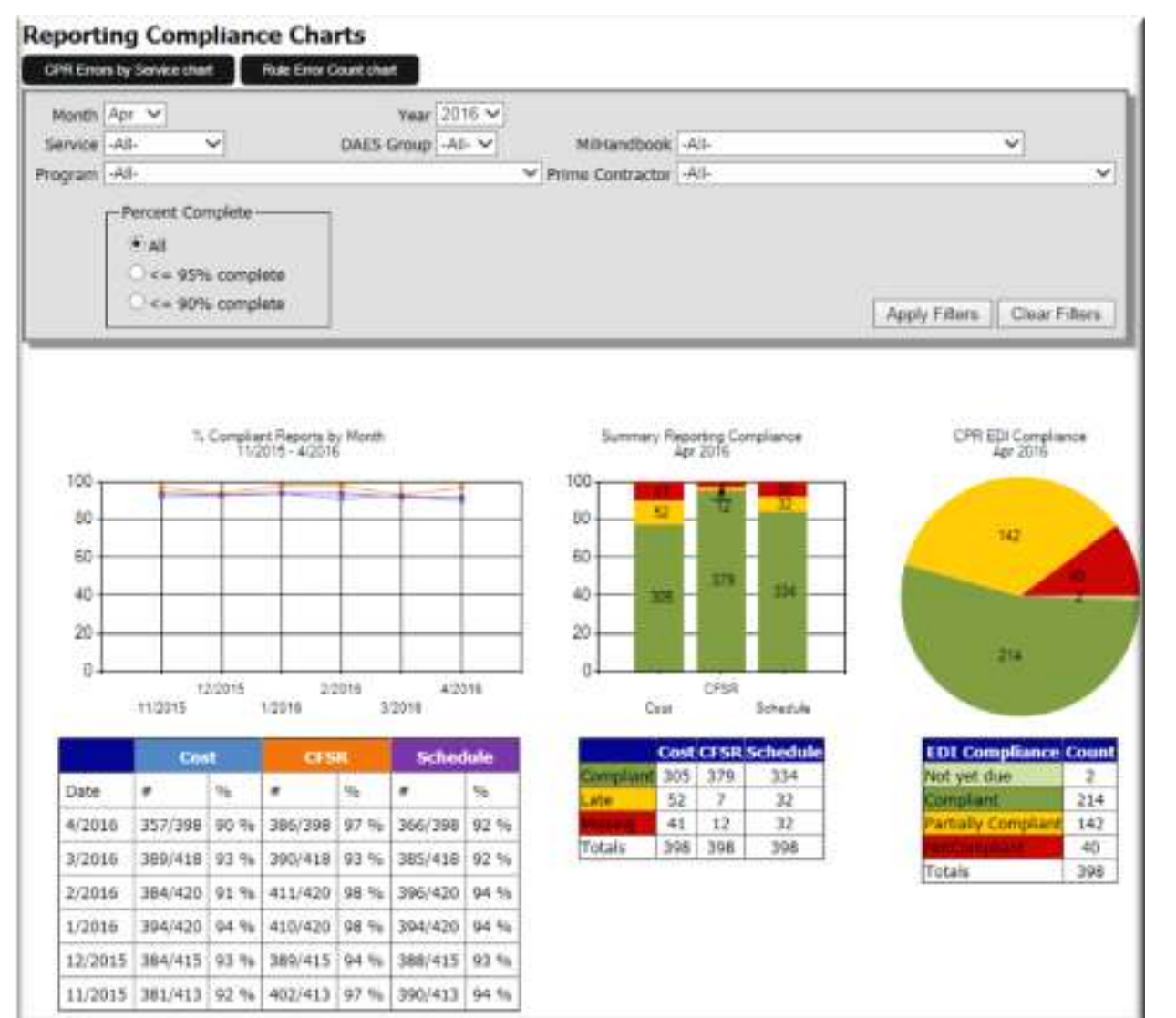

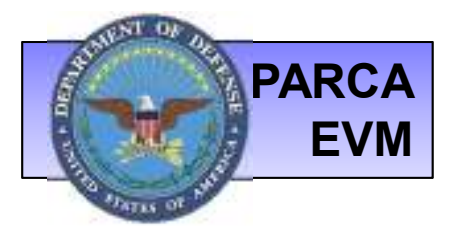

## REPORTS & METRICS: DASHBOARD-CPR ERRORS BY SERVICE

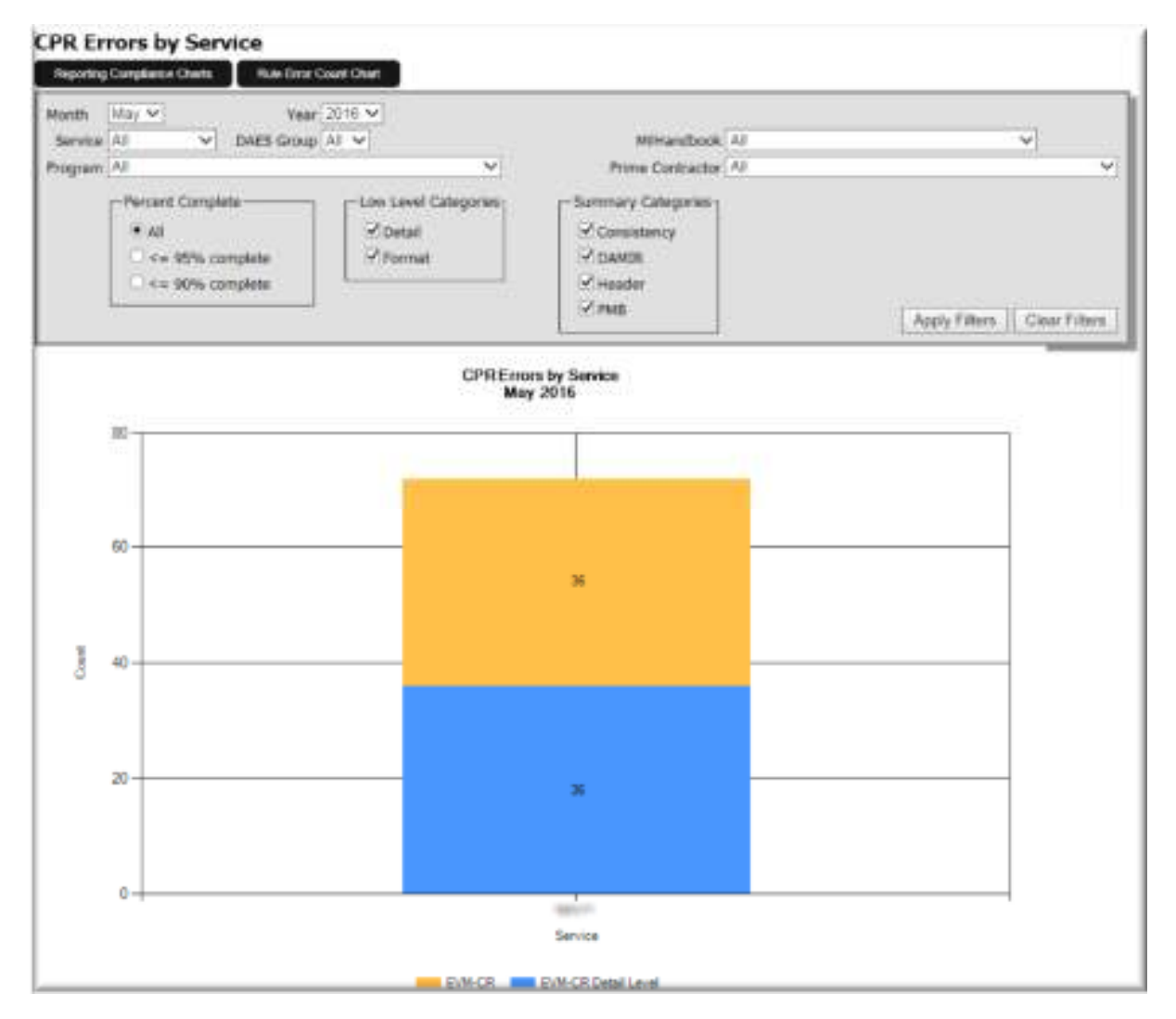

The CPR Errors report provides a consolidated report of errors from the Electronic Cost Reports delivered to the EVM-CR.

- Information is displayed in a stacked bar chart with counts by error category (Consistency, DAMIR, Header, PMB)
- Charts can be filtered as required

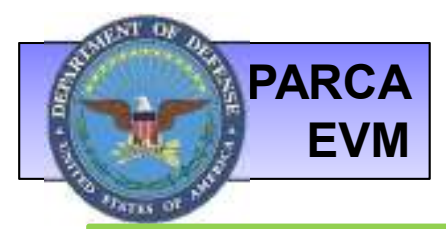

## REPORTS & METRICS: DASHBOARD-RULE ERROR COUNT

The Rule Error Count chart provides a detailed count of specific errors on Electronic Cost files received to the EVM-CR.

- User can click on a given error message and detailed information about the submissions contributing to the error will be displayed below.
- Various options to filter as desired are available

| Reporting  | Mondly Apr 🗸 | CPREmosity Service Chart | ♥] MäHandbook [Ali                     |                            |           | ~                   |                  |             |                       |                     |
|------------|--------------|--------------------------|----------------------------------------|----------------------------|-----------|---------------------|------------------|-------------|-----------------------|---------------------|
| Program N  | Name         | Contract<br>Number       | Contract Task                          | Submission<br>ID           | CPR<br>ID | Source              | СВВ              | BCWP        | Budget at<br>Complete | Percent<br>Complete |
| rogram ABC |              | A00001-01-A-0001         | SDD                                    | 12345                      | 123456    | Service             | \$1,000,000      | \$2,000,000 | \$3,000,000           | 50%                 |
|            |              |                          |                                        |                            |           |                     | >                |             | N                     |                     |
|            |              |                          |                                        |                            |           | Rule Erm<br>April 3 | r Count<br>2012  |             |                       |                     |
|            |              | For each VIES            | element leef node, if Cumulative AChil | P is reported, then Cumula | na BCoP e | Rule Erm<br>April 3 | er Count<br>X012 |             |                       |                     |

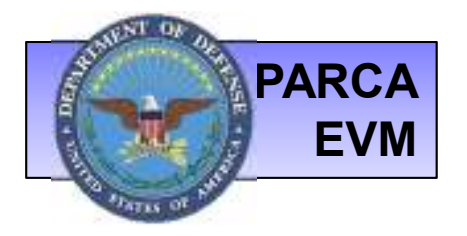

# **CONTACT US: HELP DESK**

| L HOME EVH HOME MY EVM CONTACT US               | Contact Us                               |                                                                | over Laddesion                        |
|-------------------------------------------------|------------------------------------------|----------------------------------------------------------------|---------------------------------------|
|                                                 | For questions or comments,               | please contact us at:                                          |                                       |
| Choose the <u>Contact Us</u><br>option for more | Help Desk (West)<br>(253) 564-1979 Edt 1 | Hulp Desk (East)<br>(571) 256-9955                             |                                       |
| information on how to reach the Help Desk       | Portal Account     CADE     EVM-CR       | CSDR-SR & Program<br>Planning Module (IMM)     DACIMS     oFet |                                       |
|                                                 | Drivit: CADESupportighterolote.co        | 201                                                            |                                       |
|                                                 | Or submit a question or com              | ment using the following form:                                 |                                       |
|                                                 | General O CADE O cPetitio                | id Ocsersa: Odacimisas Oevin Oev                               | MWS OFFRSR OHelphese Oparica Osrdride |
|                                                 | Comment/Question: (Max 1024              | chr.3                                                          |                                       |
|                                                 |                                          |                                                                | <u>^</u>                              |